**Oracle<sup>®</sup> Payment Interface** Oracle Hospitality 9700 POS MGDH Installation Guide Release 6.1 E84722-01

February 2017

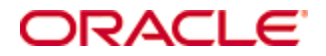

Copyright © 2001, 2017, Oracle and/or its affiliates. All rights reserved.

This software and related documentation are provided under a license agreement containing restrictions on use and disclosure and are protected by intellectual property laws. Except as expressly permitted in your license agreement or allowed by law, you may not use, copy, reproduce, translate, broadcast, modify, license, transmit, distribute, exhibit, perform, publish, or display any part, in any form, or by any means. Reverse engineering, disassembly, or decompilation of this software, unless required by law for interoperability, is prohibited.

The information contained herein is subject to change without notice and is not warranted to be error-free. If you find any errors, please report them to us in writing.

If this software or related documentation is delivered to the U.S. Government or anyone licensing it on behalf of the U.S. Government, then the following notice is applicable:

U.S. GOVERNMENT END USERS: Oracle programs, including any operating system, integrated software, any programs installed on the hardware, and/or documentation, delivered to U.S. Government end users are "commercial computer software" pursuant to the applicable Federal Acquisition Regulation and agency-specific supplemental regulations. As such, use, duplication, disclosure, modification, and adaptation of the programs, including any operating system, integrated software, any programs installed on the hardware, and/or documentation, shall be subject to license terms and license restrictions applicable to the programs. No other rights are granted to the U.S. Government.

This software or hardware is developed for general use in a variety of information management applications. It is not developed or intended for use in any inherently dangerous applications, including applications that may create a risk of personal injury. If you use this software or hardware in dangerous applications, then you shall be responsible to take all appropriate fail-safe, backup, redundancy, and other measures to ensure its safe use. Oracle Corporation and its affiliates disclaim any liability for any damages caused by use of this software or hardware in dangerous applications.

Oracle and Java are registered trademarks of Oracle and/or its affiliates. Other names may be trademarks of their respective owners.

Intel and Intel Xeon are trademarks or registered trademarks of Intel Corporation. All SPARC trademarks are used under license and are trademarks or registered trademarks of SPARC International, Inc. AMD, Opteron, the AMD logo, and the AMD Opteron logo are trademarks or registered trademarks of Advanced Micro Devices. UNIX is a registered trademark of The Open Group.

This software or hardware and documentation may provide access to or information about content, products, and services from third parties. Oracle Corporation and its affiliates are not responsible for and expressly disclaim all warranties of any kind with respect to third-party content, products, and services unless otherwise set forth in an applicable agreement between you and Oracle. Oracle Corporation and its affiliates will not be responsible for any loss, costs, or damages incurred due to your access to or use of third-party content, products, or services, except as set forth in an applicable agreement between you and Oracle.

# Contents

| Т  | ables                                              | iv   |
|----|----------------------------------------------------|------|
| Fi | igures                                             | v    |
| P  | reface                                             | vii  |
|    | Audience                                           | vii  |
|    | Customer Support                                   | vii  |
|    | Documentation                                      | vii  |
|    | Revision History                                   | vii  |
| 1  | Pre-Installation Steps                             | 1-1  |
|    | Before Installing the OPI                          |      |
| 2  | Network Considerations                             | 2-1  |
| 3  | 9700 Server Configuration                          |      |
|    | Adding an Interface                                |      |
|    | Configuring RVC                                    |      |
|    | Employee Configuration                             |      |
|    | Service Charges                                    |      |
|    | Configuring Tender Media Records                   |      |
|    | Touch Screen Design                                |      |
| 4  | Installing the MGDH Driver                         |      |
|    | Installing MGDH on the Simphony Server             |      |
|    | Point-of-Sale (POS) End-of-Day (EOD)               |      |
| 5  | Installing the OPI                                 | 5-1  |
|    | OPI Installation Steps                             |      |
|    | Configuring the OPI                                | 5-14 |
|    | Configuring the Port for the PIN Pad Terminal Mode | 5-25 |

# **Tables**

| Table 3-1 Insert Interfaces                             | 3-1  |
|---------------------------------------------------------|------|
| Table 3-2 EMC RVC Parameters                            | 3-2  |
| Table 3-3 Table Service Restaurant (TSR) Payment Screen | 3-10 |
| Table 3-4 Quick Service Restaurant (QSR) Payment Screen | 3-10 |
| Table 4-1 MGDH Database Information Settings            | 4-2  |
| Table 4-2 MGDH Server Setup Options                     | 4-10 |
| Table 4-3 MGDH POSEOD Setup Options                     | 4-11 |
| Table 4-4 Microsoft Windows Task Scheduler Settings     | 4-17 |
| Table 5-1 OPI Installer Desktop Icon                    | 5-1  |
| Table 5-2 OPI Terminal Mode Configuration Settings      | 5-15 |
| Table 5-3 OPI Terminal Mode Settings                    | 5-15 |
| Table 5-4 OPI Middleware Mode Configuration Settings    | 5-16 |
| Table 5-5 OPI Middleware Mode Settings                  | 5-16 |
| Table 5-6 OPI Merchant Details Configuration            | 5-19 |
| Table 5-7 OPI POS Terminal Configuration                | 5-21 |

# Figures

| Figure 3-1 EMC Interfaces tab                                          | 3-1  |
|------------------------------------------------------------------------|------|
| Figure 3-2 EMC RVC Parameters General Options                          | 3-3  |
| Figure 3-3 EMC RVC Parameters Format Options                           |      |
| Figure 3-4 EMC Employee Maintenance - Employee Classes                 |      |
| Figure 3-5 EMC Employee Maintenance Tenders Options                    |      |
| Figure 3-6 EMC Service Charges Options                                 |      |
| Figure 3-7 EMC Tender Media Options                                    |      |
| Figure 3-8 EMC Tender Media POS Behavior Options                       | 3-9  |
| Figure 3-9 EMC Touchscreen Design Module                               | 3-11 |
| Figure 4-1 MGDH OPI Installation Package                               | 4-1  |
| Figure 4-2 MGDH POS Config Files Setup                                 | 4-2  |
| Figure 4-3 MGDH POS Config Property Setup                              | 4-3  |
| Figure 4-4 MGDH POS Config RVC Currency Setup                          | 4-4  |
| Figure 4-5 MGDH POS Config setup - RVC Map                             | 4-5  |
| Figure 4-6 MGDH RVC Header Editor                                      | 4-6  |
| Figure 4-7 MGDH Tender Map                                             | 4-7  |
| Figure 4-8 MGDH Transaction Options                                    | 4-8  |
| Figure 4-9 MGDH Print Options                                          | 4-9  |
| Figure 4-10 MGDH Server Options                                        | 4-10 |
| Figure 4-11 MGDH POSEOD Setup Options                                  | 4-11 |
| Figure 4-12 MGDH File Creation Confirmation Screen                     | 4-12 |
| Figure 4-13 MGDH OPI Installation Screen                               | 4-13 |
| Figure 4-14 MGDH OPI Edit Files Screen                                 | 4-14 |
| Figure 4-15 MGDH Modules Installation Screen                           | 4-15 |
| Figure 4-16 MGDH OPI Installation Completion Prompt                    | 4-16 |
| Figure 5-1 OPI Installation Wizard                                     | 5-1  |
| Figure 5-2 OPI Setup Validation Screen                                 | 5-2  |
| Figure 5-3 OPI Components Installation Screen                          | 5-3  |
| Figure 5-4 OPI MySQL Root Password Setup                               |      |
| Figure 5-5 OPI Creating a DB User                                      | 5-5  |
| Figure 5-6 OPI Communication Channel Selection Screen                  | 5-6  |
| Figure 5-7 OPI Configuring POS Communication Screen                    | 5-7  |
| Figure 5-8 OPI Service Restart Task Scheduler                          | 5-8  |
| Figure 5-9 OPI Select Destination Location Screen                      | 5-9  |
| Figure 5-10 OPI Open Source Project Code and License Storage Locations | 5-10 |
| Figure 5-11 OPI Select Start Menu Folder                               | 5-11 |
| Figure 5-12 OPI Installation Screen                                    | 5-12 |
| Figure 5-13 OPI Installation Progress Screen                           | 5-13 |
| Figure 5-14 OPI Configuration Tool - Terminal Mode                     | 5-14 |
| Figure 5-15 OPI POS Configuration                                      | 5-17 |
| Figure 5-16 OPI Add New Property Screen                                | 5-18 |
| Figure 5-17 OPI Merchant Details Entry Screen                          | 5-19 |
| Figure 5-18 OPI Add Terminal Screen                                    | 5-20 |
| Figure 5-19 OPI Terminal Information Entry Screen                      | 5-21 |
|                                                                        | = =  |

| Figure 5-20 OPI Configuration Summary Screen             | 5-22 |
|----------------------------------------------------------|------|
| Figure 5-21 Save OPI Configuration Settings              | 5-23 |
| Figure 5-22 OPI Installation Completion                  | 5-24 |
| Figure 5-23 Port Configuration for PIN Pad Terminal Mode | 5-25 |
| Figure 5-24 OPI Port Configuration – Step 1              | 5-26 |
| Figure 5-25 OPI Port Configuration - Step 2              | 5-27 |
| Figure 5-26 OPI Port Configuration - Step 3              | 5-28 |
| Figure 5-27 Microsoft Windows Services Screen            | 5-29 |

# Preface

This document describes the following steps to install the MICROS Gateway Device Handler (MGDH) and the Oracle Payment Interface (OPI).

- Installing the MGDH
- Installing the Oracle Payment Interface
- Configuring the POS for the OPI using the MGDH
- Using the Middleware mode or the Terminal mode with Pay@Table

Connecting the Oracle Payment Interface with the Oracle Hospitality RES POS native driver is described in another document. The *Oracle Payment Interface Oracle Hospitality RES POS Installation Guide* contains more information.

### Audience

This document is intended for installers of the OPI and MGDH.

### **Customer Support**

To contact Oracle Customer Support, access My Oracle Support at the following URL: https://support.oracle.com

When contacting Customer Support, please provide the following:

- Product version and program/module name
- Functional and technical description of the problem (include business impact)
- Detailed step-by-step instructions to re-create
- Exact error message received and any associated log files
- Screen shots of each step you take

### **Documentation**

Oracle Hospitality product documentation is available on the Oracle Help Center at http://docs.oracle.com/en/industries/hospitality/

### **Revision History**

| Date           | Description of Change               |  |  |
|----------------|-------------------------------------|--|--|
| September 2016 | Initial publication                 |  |  |
| February 2017  | • Revised formatting and made edits |  |  |

# **1** Pre-Installation Steps

### **Before Installing the OPI**

Complete the following tasks before installing:

- The application requires Microsoft .NET Framework version 4.0 or higher.
- You cannot upgrade from previous versions of MGDH to version 6.1.0.9.
- You cannot upgrade from previous versions of MPG and OPI to OPI version 6.1.0.9.
- If a previous MGDH installation exists, go to Programs and Features to uninstall the previous MGDH installation, then you can install the latest MGDH release.
- Verify with the merchant to setup table service (TSR) or quick service (QSR), or both. QSR does not support tips.
- Verify with the merchant if activating the Refund functionality, the merchant must control the privilege for this function.
- Verify with the merchant if they offer a guest the option to get cash back with their purchase, then activate the **Sale & Cash** option. This is only available for QSR.
- Confirm Microsoft Visual C++ 2010 is installed on the computer where MGDH and OPI are installed.
- Oracle Payment Interface requires at least 6 GB of free disk space.
- You must install both MGDH and OPI as a System Administrator.
- You must enter the user name and password of a Microsoft Windows local administrator during the installation.
- You must enter the MICROS database user name and password to install MGDH.

During the installation you must confirm the following:

- Merchant ID's
- Receipt header details
- Tender Media numbers for each card type
- IP address of the OPI Server
- IP address of the POS Server
- If there is an existing MySQL database installed, then the SQL root password is required.
- Workstation IDs and IPs that integrate with the PIN pad.

# **2** Network Considerations

You must consider the following points for the network:

- OPI listens on the TCP port 5098 for incoming messages from MGDH, this port must be open internally on the merchant's network.
- The port for the PIN pad depends the partner, confirm with the partner and confirm the corresponding port is open.

# 3 9700 Server Configuration

### Adding an Interface

To configure the 9700 Server you must add a new interface.

- 1. In the Enterprise Management Console, go to the Interface tab.
- 2. Define the following Interface values.

#### Table 3-1 Insert Interfaces

| Interface          | Value    |
|--------------------|----------|
| System Name        | MGDH     |
| Service Type       | PMS /SIM |
| Communication Type | TCP/IP   |
| Timeout            | 210      |
| ISL Script Name    | pms7     |

3. Select the check box to enable the option to Use 19 Digit Reference Entry for PMS Inquiries.

| EMC                                                                 |                                                                                                    |
|---------------------------------------------------------------------|----------------------------------------------------------------------------------------------------|
| File Edit View Window Help                                          |                                                                                                    |
| <b>■</b> @ <b>■</b>   <b>H</b> ◀ ▶ <b>H</b> ▶*                      | ×   🖽 🛤   🛱 🗇                                                                                                    |
| i 🛐 📑                                                               |                                                                                                    |
| <b>∏System Panel → </b> A ×<br>Thursday, September 22, 2016         | Configurator Interfaces                                                                                                    |
| MODULES                                                             | Number 6 PC Number 1 - 9700 Demo                                                                                                    |
| Configurator     Audit Trail     NTS                                | System Name MGDH Backup PC 0 · None  Service Tune 0 · PMS/SIM Timeout 210                                                                                                    |
| SYSTEM                                                              |                                                                                                    |
| Control Panel     Workstation     Software Key     CC Table     KDS | TCP Communications TCP Host Name Port Number 0                                                                                                    |
| CREDIT CARD                                                         | Options                                                                                                    |
| Create     Edit     Report                                          | UWS Local Interface                                                                                                    |
| Transfer                                                            | ISL Script Name pms7 Use 5 Digits for Number of Guests                                                                                                    |
| UTILITIES                                                           | Backup Interface 0 - None ON = Use 9 digits for Terminal IDs; OFF = Use 2                                                                                                    |
| <ul> <li>System Setup Utility</li> </ul>                            | Offline Posting Link 0 - None Download to Mobile MICROS                                                                                                    |
|                                                                     | SIMDB Link 0 - None Content of the status Using Ping Content of the status Using Ping Content of th |
|                                                                     |                                                                                                    |

Figure 3-1 EMC Interfaces tab

### **Configuring RVC**

To configure the RVC, link the interface MGDH to each RVC.

- 1. Go to the Enterprise Management Console.
- 2. Go to the RVC Parameters tab and link the MGDH interface to each RVC.

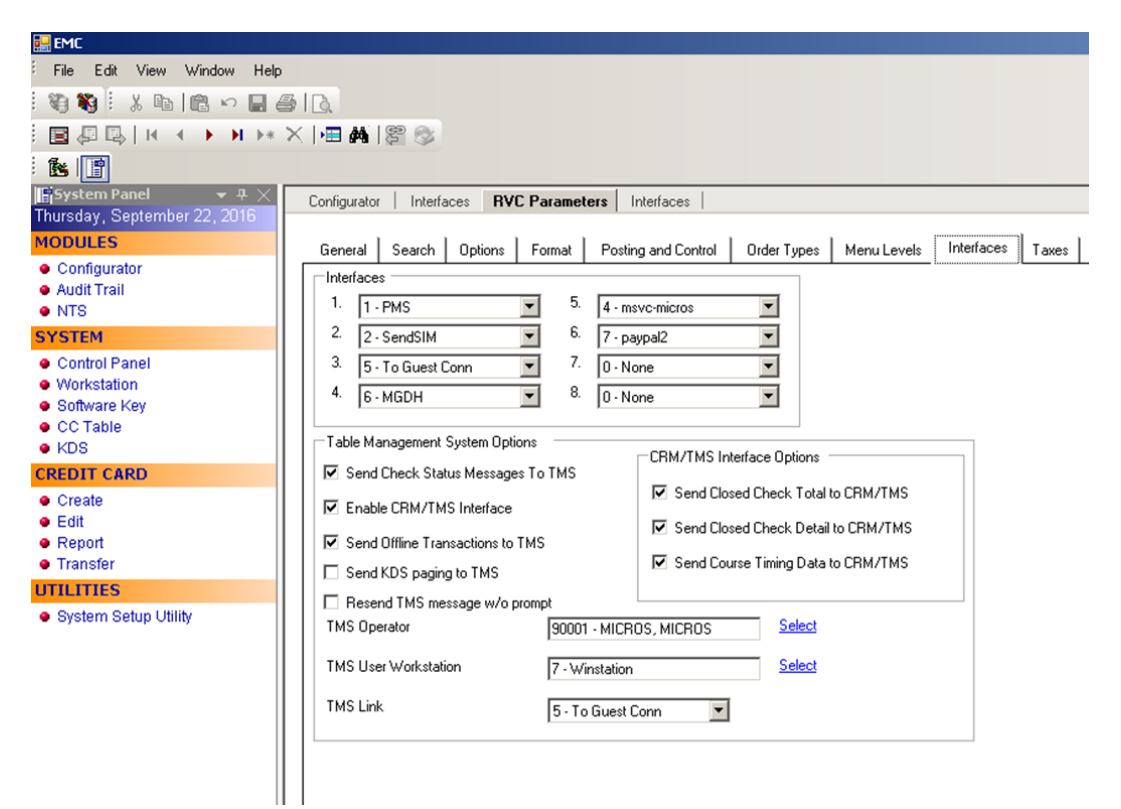

**Table 3-2 EMC RVC Parameters** 

If the RVC is configured in QSR mode, then activate the options below:

- Select the check box **Do Not Prompt for Tips (No Overtendering if Charge Tip is Required)**.
- Select Allow Fast Transactions.

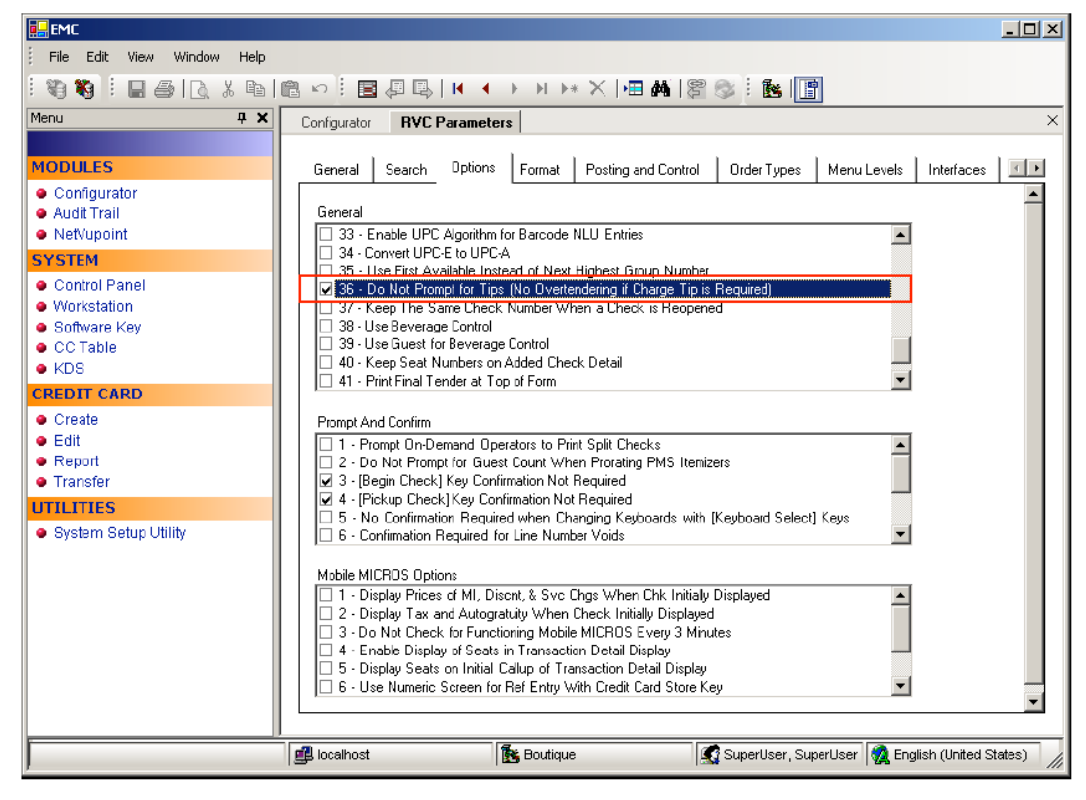

Figure 3-2 EMC RVC Parameters General Options

If using the TSR mode, do not activate this option. On the Format tab, configure and enable the following options for the TSR RVC's:

- 1. Define the **Number of Guest Check Information Lines** as **30**.
- 2. Select the check box **Skip Blank Lines When Print or Display Guest Check Info** Lines.

| <sup>:</sup> File Edit View Window Help               | ,                                                                                                    |  |  |  |  |  |  |
|-------------------------------------------------------|----------------------------------------------------------------------------------------------------|--|--|--|--|--|--|
| : 🖏 🖏 :: X 🖻 🛍 🗠 📓 🖨 🗋                                |                                                                                                    |  |  |  |  |  |  |
| E = # = H → H → X   H = #   B ⊗                       |                                                                                                    |  |  |  |  |  |  |
| : 🔥 📳                                                 |                                                                                                    |  |  |  |  |  |  |
| 📑 System Panel 🛛 👻 म 🔀                                | Configurator Interfaces RVC Parameters Employee Maintenance Service Charges Device Table Contro                                                                                                    |  |  |  |  |  |  |
| Thursday, September 22, 2016                          |                                                                                                    |  |  |  |  |  |  |
| MODULES                                               | General Search Options Format Posting and Control Order Types Menu Levels Interfaces Taxes                                                                                                    |  |  |  |  |  |  |
| <ul> <li>Configurator</li> <li>Audit Trail</li> </ul> | Print Output                                                                                                    |  |  |  |  |  |  |
| NTS                                                   | Lines On First Guest Check Page 0 Line Feeds Before Order Output Header 0                                                                                                    |  |  |  |  |  |  |
| SYSTEM                                                | Lines On Other Guest Check pages 0 Line Feeds Before First Guest Check Page 0                                                                                                    |  |  |  |  |  |  |
| Control Panel     Manual description                  | Minimum Lines Per Roll Check/Receipt 0 Line Feeds Before Other Guest Check Pages 0                                                                                                    |  |  |  |  |  |  |
| <ul> <li>Workstation</li> <li>Software Key</li> </ul> | Number Of Guest Check Information Lines 30                                                                                                    |  |  |  |  |  |  |
| CC Table                                              |                                                                                                    |  |  |  |  |  |  |
| • KDS                                                 | Screen Sort Type 0 - Do Not Sort                                                                                                    |  |  |  |  |  |  |
| CREDIT CARD                                           | Customer Receipt Sort Type 3 - Print Group, Consolidated                                                                                                    |  |  |  |  |  |  |
| Edit                                                  | Check Sort Type 3 - Print Group, Consolidated                                                                                                    |  |  |  |  |  |  |
| Report                                                | NLU/Condiment Help Screen Sort Type                                                                                                    |  |  |  |  |  |  |
| Transfer                                              |                                                                                                    |  |  |  |  |  |  |
| UTILITIES                                             | Format Options                                                                                                    |  |  |  |  |  |  |
| <ul> <li>System Setup Utility</li> </ul>              | 🔲 19 - Display an "E" In Customer Display if Exempt                                                                                                    |  |  |  |  |  |  |
|                                                       | 🛛 20 - Partial Cut between Customer Receipts on Autocut Roll Printers                                                                                                    |  |  |  |  |  |  |
|                                                       | □ 21 - Print "Your order number is: XXXX" at Bottom of Receipts                                                                                                    |  |  |  |  |  |  |
|                                                       | Control Line Control Control Cont |  |  |  |  |  |  |
|                                                       | ✓ 24 - Skip Blank Lines When Print or Display Guest Check Info Lines                                                                                                    |  |  |  |  |  |  |
|                                                       | 25 - Do Not Display Guest Check Info Lines on User Workstation                                                                                                    |  |  |  |  |  |  |
|                                                       | 26 - Print Guest Check Info Lines Before Header on Guest Checks                                                                                                    |  |  |  |  |  |  |
|                                                       | 27 - Print Guest Check Info Lines After Header on Guest Checks                                                                                                    |  |  |  |  |  |  |
|                                                       | I I 28 - Print Guest Check (nto Lines After Trailer on Guest Checks                                                                                                    |  |  |  |  |  |  |
| I                                                     |                                                                                                    |  |  |  |  |  |  |

Figure 3-3 EMC RVC Parameters Format Options

### **Employee Configuration**

- 1. Go to the Employee Maintenance tab, select the Cashier employee class.
- 2. Select the check box to activate the **ISL Employee Option #4** option to define the employee class that can process a refund.

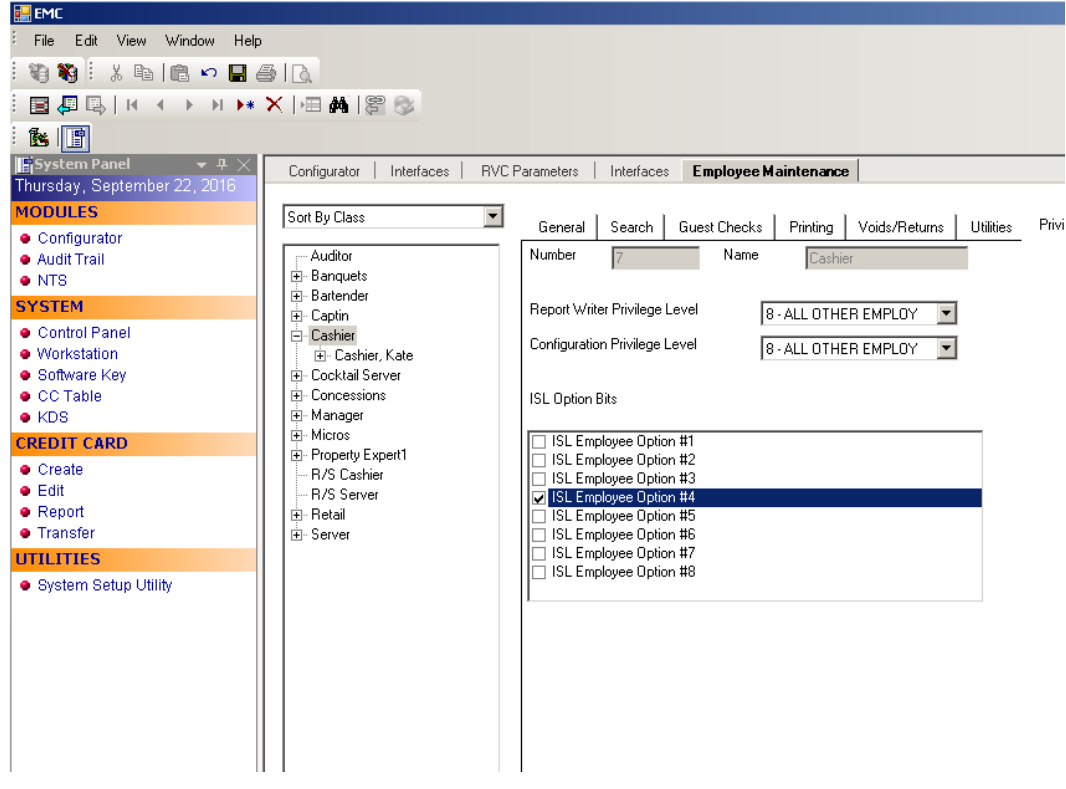

Figure 3-4 EMC Employee Maintenance - Employee Classes

3. Enable the **Authorize/Perform Closing of Checks with a Negative Balance** Tenders option.

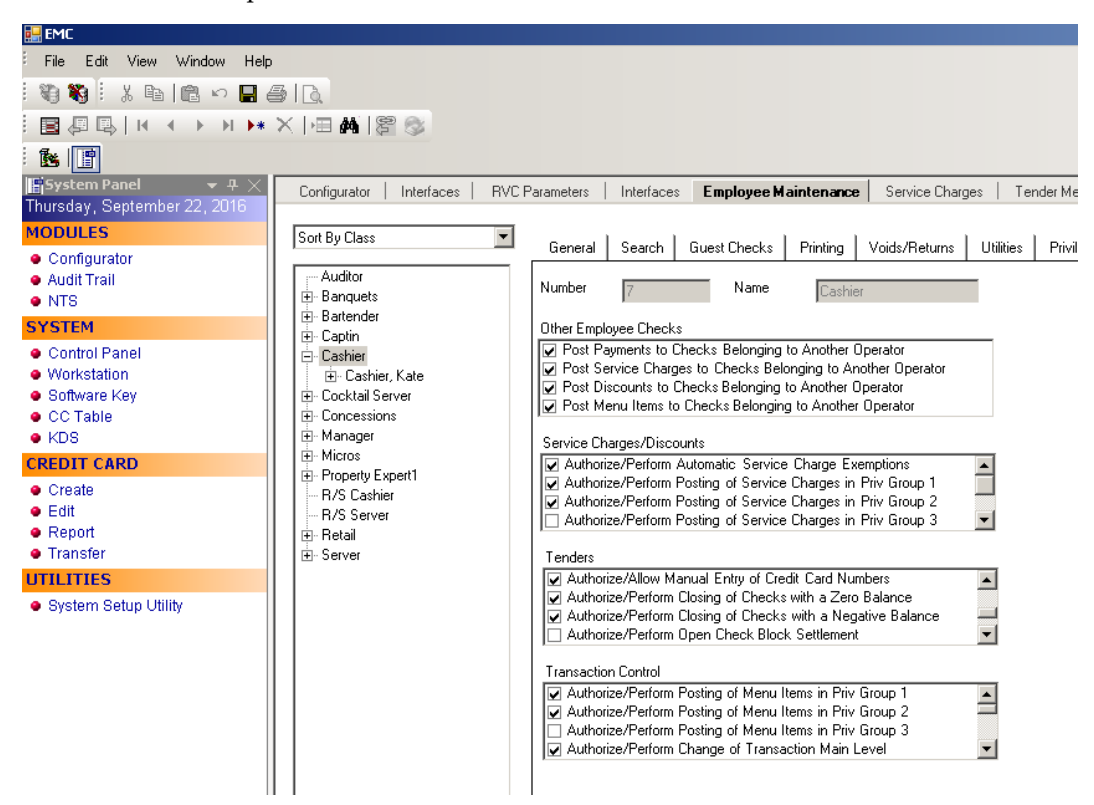

Figure 3-5 EMC Employee Maintenance Tenders Options

### **Service Charges**

If the merchant provides a Cash Back option, then add a new Service Charge for the CashBack option. This is the same as the Open Amount Service Charge. You can skip this step if the merchant does not activate the SalesCash function.

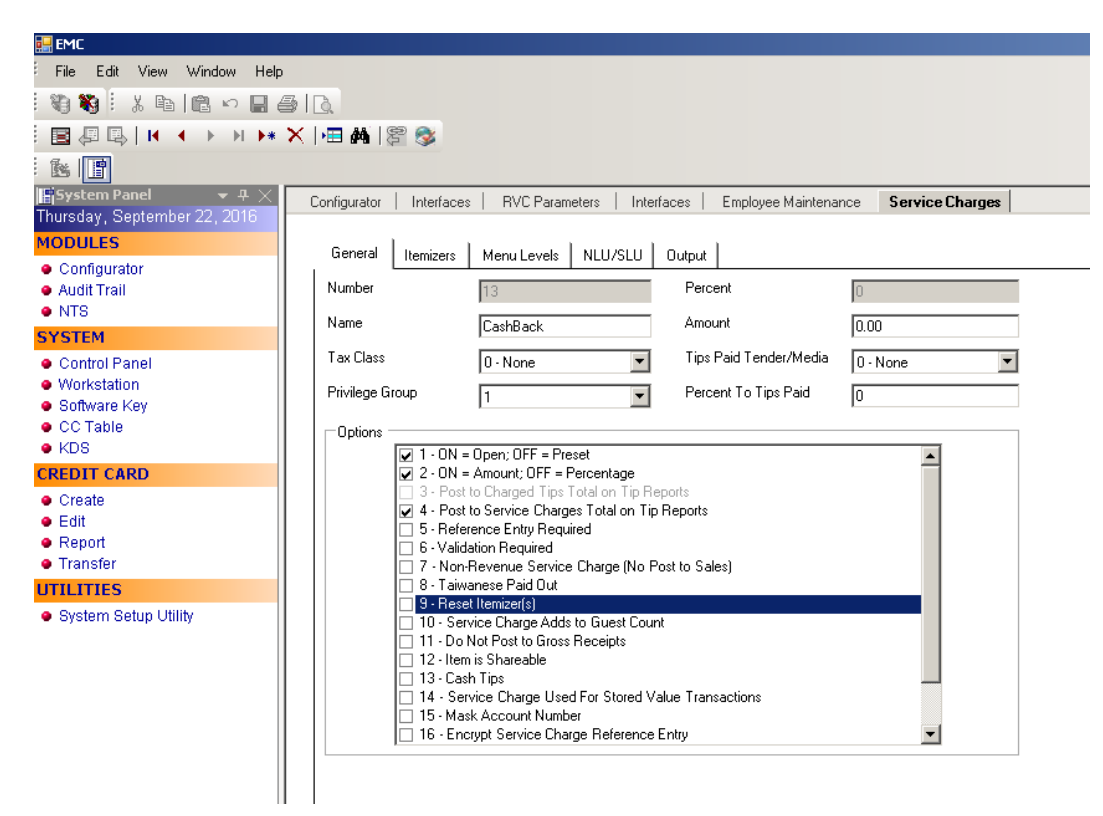

Figure 3-6 EMC Service Charges Options

### **Configuring Tender Media Records**

Configure the following options for the credit/debit card tenders.

- 1. In the Enterprise Management Console, go to the **Tender Media** tab.
- 2. Select the **Options** tab and select the category **Interface Options**.
- 3. Activate the PMS and Credit Card use 19 Digit Acct Number option.

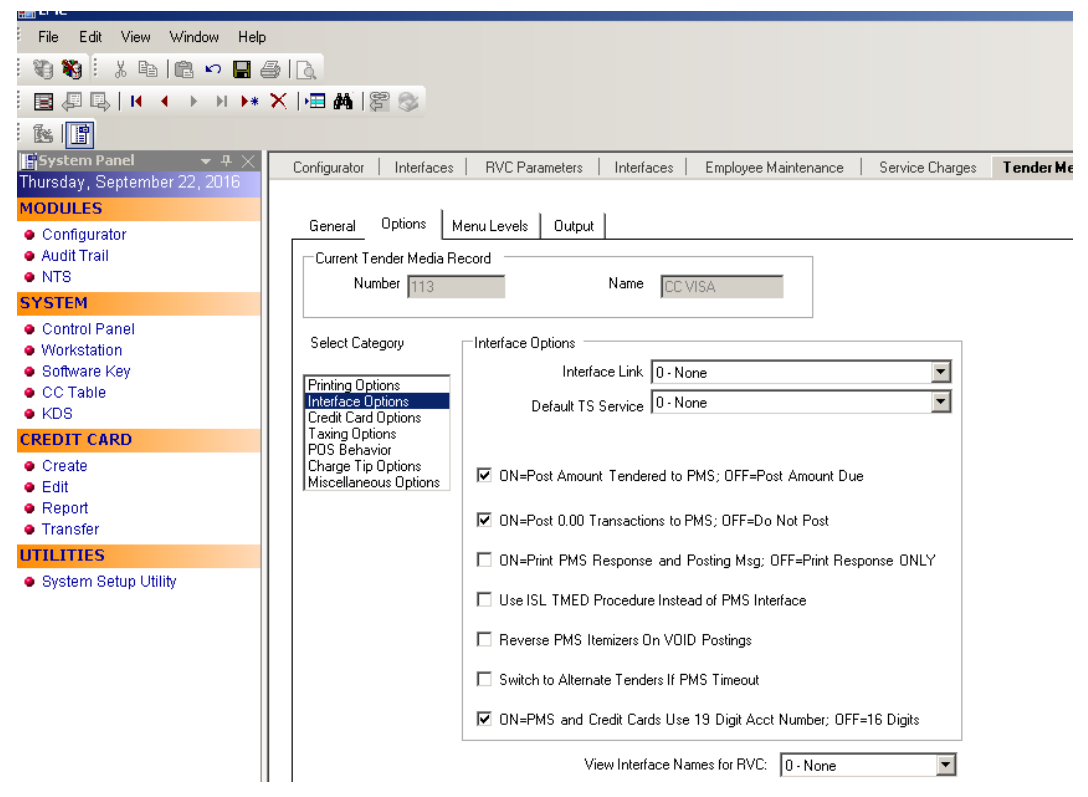

Figure 3-7 EMC Tender Media Options

To configure the credit card options:

- 1. Go to **Options** tab select **Credit Card Options**.
- 2. Deactivate all options and remove the floor limit/preambles list.
- 3. Enable the No Credit Card Length Check option.

To configure the POS options:

- 1. Go to the **Options** tab and select **POS Behavior**, to active the following options:
  - Assume Paid in Full
  - Reference Entry Required
- 2. Deactivate the following options:
  - Mask Account Number
  - Encrypt Tender/Media Reference Entry
- 3. Link the tender to **Open amount Service Charge** for TSR environments.
- 4. Add the debit tender option the same way you would for normal credit card tenders.
- 5. Add the new tender **SaleCash** option the same way as a normal credit card tender. You can skip this step if the merchant does not activate the **SaleCash** function.

**Note**: The **SaleCash** tender is only supported when utilized in a Quick Service Restaurant (QSR) environment.

| EMC                                                                                                    |                                                                                                    |                                                                                                    | _ 🗆 ×        |
|----------------------------------------------------------------------------------------------------|----------------------------------------------------------------------------------------------------|----------------------------------------------------------------------------------------------------|--------------|
| File         Edit         View         Window         Help           1         100         100         100         100         100           1         100         100         100         100         100         100           1         100         100         100         100         100         100         100 | 5   <u>]</u><br>×   •∎ #   \$2 ⊗                                                                                                    |                                                                                                    |              |
| System Panel • 4 ×<br>Thursday, September 22, 2016<br>MODULES                                                                                                    | Configurator Interfaces<br>General Options Mr                                                                                           | RVC Parameters   Interfaces   Employee Maintenance   Service Charges<br>enu Levels   Output                                       | ( <b>)</b> × |
| Configurator     Audit Trail     NTS     SYSTEM                                                                                                    | Current Tender Media Re                                                                                                    | Name CCVISA                                                                                                    | <b>^</b>     |
| Control Panel Workstation Software Key C Table KDS CREDIT CARD Create                                                                                                    | Select Category<br>Printing Options<br>Interface Options<br>Credit Card Options<br>Taxing Options<br>POS Behavior<br>Charge Tin Options | POS Behavior<br>─Amount Options<br>□ Amount Required<br>☑ Assume Paid in Full<br>□ Round Tender to Next Highest Dollar            |              |
| Edit     Report     Transfer  UTILLITIES     System Setup Utility                                                                                                    | Miscellaneous Options                                                                                                    | Partial Tender Not Allowed Enable Tender Rounding ON=Round Tender to Nearest 10; 0FF= 0 ON=Rounding based on 10s Digit; 0FF=units |              |
|                                                                                                    |                                                                                                    | Hardware Options  Hardware Options  Open Cash Drawer  Blink Customer Display (20 Char Display Only)  Council Dations              | ×            |
|                                                                                                    | 🚅 localhost                                                                                                    | 🛐 MICROS, MICROS 🧖 English (United                                                                                                | States)      |

Figure 3-8 EMC Tender Media POS Behavior Options

# **Touch Screen Design**

First, contact the Oracle Hospitality Consulting Team for confirmation, and then if required, add the following buttons to the payment screen. The key types are Functions and you can link them to the MGDH interface.

| Field           | Value       |
|-----------------|-------------|
| CC PAY          | SIM INQ #2  |
| CC REFUND       | SIM INQ #4  |
| CC AUTH         | SIM INQ #8  |
| CC FINAL        | SIM INQ #9  |
| TAB AUTH        | SIM INQ #12 |
| BALANCE INQUIRY | SIM INQ #14 |
| CC REPRINT      | SIM INQ #7  |
| CC REPOST       | SIM INQ #16 |
| MANUAL AUTH     | SIM INQ #15 |
| REFUND MANUAL   | SIM INQ #11 |

Table 3-3 Table Service Restaurant (TSR) Payment Screen

#### Table 3-4 Quick Service Restaurant (QSR) Payment Screen

| Field           | Value       |
|-----------------|-------------|
| QSR SALE        | SIM INQ #1  |
| SALE CASH       | SIM INQ #5  |
| CC REFUND       | SIM INQ #4  |
| BALANCE INQUIRY | SIM INQ #14 |
| CC REPRINT      | SIM INQ #7  |
| CC REPOST       | SIM INQ #16 |
| REFUND MANUAL   | SIM INQ #11 |

The OPI shares the VOID touchscreen key with the 9700 POS. Using the VOID key you can:

- Void the transaction
- Add Tips (for TSR only)

| Configurator Touchscreen Design                                                                    |              |              |                      |            |      |       |  |
|----------------------------------------------------------------------------------------------------|--------------|--------------|----------------------|------------|------|-------|--|
| Current Screen: 30 - PAYMENT SCREEN<br>Key/Screen Key Configuration                                | H H H H X    | là. 5        | Filter By: 3 - All K | eys 🔽      |      |       |  |
| Key Configuration<br>Legend: REFUND MANUAL<br>Legend Size: 1                                       | PRO          | PROMOS       |                      | DSCNTS     |      | SVCCH |  |
| Key Type: 11 - Function<br>Key Number: 990 - SIM 4 - MGDH - Inc<br>Alpha:<br>Preset MLvt: 0 - None | \$CHARGE TIP | % CHARGE TIP | LRG PARTY TIP        | TAX EXEMPT | IC/  | ARE   |  |
| Preset SLvi: 0 - None                                                                              | CC TSR SALE  | TABLE AUTH   | MANUALAUTH           |            | \$5  |       |  |
| Next Screen: 0 - None  Media File Full Screen Media                                                | CCREFUND     | BALANCE INQ  | SALE CASH            |            | \$20 |       |  |
| Bitmap  Bitmap  REFUND MANUAL  Transparent Bitmap                                                  | CC AUTH      | REPRINIT     | CC QSR SALE          | Ф          | CA   | -     |  |
| Stretch I o Ht                                                                                     | CCFINAL      | REPOST @     | REFUND MANUA         |            |      |       |  |

Figure 3-9 EMC Touchscreen Design Module

# 4 Installing the MGDH Driver

# Installing MGDH on the Simphony Server

- 1. Double-click the MGDH installer to start the installation.
- 2. Click Next.
- 3. Browse to select the location to install MGDH.

| <br>Setup - MGDH OPT installation package                                                                                                    |
|----------------------------------------------------------------------------------------------------|
| Select Destination Location<br>Where should MGDH OPI installation package be installed?                                                                               |
| Setup will install MGDH OPI installation package into the following folder.<br>To continue, click Next. If you would like to select a different folder, click Browse. |
| G1/MGDHDriver Browse                                                                                                    |
|                                                                                                    |
| At least 99.9 MB of free disk space is required.                                                                                                    |
| < Back Next > Cancel                                                                                                    |
|                                                                                                    |
|                                                                                                    |
|                                                                                                    |

Figure 4-1 MGDH OPI Installation Package

- 4. Click Next.
- 5. Enter your database information.

#### Table 4-1 MGDH Database Information Settings

| Field         | Value     |
|---------------|-----------|
| Database Type | MSSQL     |
| DB Server     | localhost |
| Database Name | mcrspos   |

| Select Solution:                                                                                                   | E I                                                                                |
|----------------------------------------------------------------------------------------------------|------------------------------------------------------------------------------------|
| Select a solution<br>Select POS Type<br>The Folder for MPG.inc<br>The Folder for MGDH.inc<br>The Folder for POSEOD | OPI  Simphony 2.610.0.134  C:\MGDHDriver\sim  C:\MGDHDriver\bin  C:\MGDHDriver\bin |
| Database Type MSSQL                                                                                                | DB Authentication Windows Authentic                                                |
| DB Server Database Name                                                                                            | _                                                                                  |

Figure 4-2 MGDH POS Config Files Setup

6. Click Next.

### 7. Select the property.

| POS Config files setup Wizard<br>RVC Option in MPG.inc                                           |               |
|--------------------------------------------------------------------------------------------------|---------------|
| Currency : USD                                                                                   | ]             |
| ALI Select a property<br>ALI Select Property :<br>ALL RVC<br>3. MGM Macau-Retail<br>2. MGM Macau |               |
|                                                                                                  | Next > Cancel |

Figure 4-3 MGDH POS Config Property Setup

8. Select Next.

- 9. Select the **Currency** and **Single MerchantID** or **Multiple MerchantID**.
- 10. Enter the **MID number**, in this case enter the Single MerchantID and click **Next**. If needed, you can confirm the MerchantID setup configuration with the Oracle Hospitality Consulting Team.

| POS Config files setup Wizard<br>RVC Option in MPG.      | inc C                                              |
|----------------------------------------------------------|----------------------------------------------------|
| Currency :                                               | USD                                                |
| ALL RVC Mode :<br>ALL RVC Merchant ID :<br>Merchant ID : | QSR and TSR mixed. No_QSR = false, No_TSR = false. |
|                                                          |                                                    |
|                                                          |                                                    |
|                                                          | Next > Cancel                                      |

Figure 4-4 MGDH POS Config RVC Currency Setup

11. Select the RVC mode for the RVCs under the property. TSR is for Table Service and QSR is for Quick Service, which enables the No Tip option and click **Next**.

| RVC    | Map in MPG.inc |                    | 2           |
|--------|----------------|--------------------|-------------|
| Select | RVC# RVC Name  | Device Merchant ID | Mode Header |
|        | 1 Beaches Cafe | 370000001          | TSR Edit    |
|        | 2 Room Service | 370000001          | TSR Edit    |
|        | 3 Banquets     | 370000001          | TSR 💌 Edit  |
|        | 4 Palm Bistro  | 370000001          | TSR Edit    |
|        | 5 Boutique     | 370000001          | TSR 🔻 Edit  |
|        |                |                    |             |
|        |                |                    |             |
|        |                |                    |             |
|        |                |                    |             |
|        |                |                    |             |

Figure 4-5 MGDH POS Config setup - RVC Map

- 12. **Header** and **Trailer** information is configured by the partner and the partner who responds with all of the print data, therefore, you do not need to configure the following information.
- 13. Click OK.

|                     | DOE Config files sotup Winawd |             |  |
|---------------------|-------------------------------|-------------|--|
| 🔡 rvc num: 1 🛛 head | er editor                     |             |  |
| Header 1:           | I                             | Trailer 1:  |  |
| Header 2:           |                               | Trailer 2:  |  |
| Header 3:           |                               | Trailer 3:  |  |
| Header 4:           |                               | Trailer 4:  |  |
| Header 5:           |                               | Trailer 5:  |  |
| Header 6:           |                               | Trailer 6:  |  |
|                     |                               | Trailer 7:  |  |
|                     |                               | Trailer 8:  |  |
|                     |                               | Trailer 9:  |  |
|                     |                               | Trailer 10: |  |
|                     |                               | Trailer 11: |  |
|                     |                               | Trailer 12: |  |
|                     |                               | OK Cancel   |  |
|                     |                               | - Dack      |  |
|                     |                               |             |  |

Figure 4-6 MGDH RVC Header Editor

- 14. You can match the tender from the drop-down list for the card types and enter the CashBack service charge number for **Cashback\_svc**. If the tender is not used, skip this step.
- 15. Click Next.

| 0 | POS Config files setup Wizard | d                                   |                  | ×        |
|---|-------------------------------|-------------------------------------|------------------|----------|
|   | Tender Ma                     | ap in MPG.inc                       |                  |          |
|   | VISA_Tender                   | •                                   | VisaDebit_Tender | •        |
|   | Master_Tender                 | 1, CASH (MOP)<br>2, CASH (HKD)      | Maestro_Tender   | <b></b>  |
|   | AMEX_Tender                   | 4, 99<br>5, PayPal QR               | VPay_Tender      |          |
|   | Diners_Tender                 | 6,<br>7, CC JCB                     | Alliance_Tender  | •        |
|   | JCB_Tender                    | 11, Visa<br>12, Mastercard          | ECChip_Tender    | <b>_</b> |
|   | CUP_Tender                    | 13, Amex<br>14, MC                  | GiroCard_Tender  |          |
|   | Gift_Tender                   | 15, CUP<br>16, Diners               | MCDebit_Tender   | <b>•</b> |
|   | CUPDebit_Tender               | 17, Local Card<br>18, Samsung       | Interac_Tender   | <b>_</b> |
|   | DEBIT_Tender                  | 19, Citi<br>20, Lotte               | SaleCash_Tender  | •        |
|   | BankCard_Tender               | 21, BC<br>22, KB                    | Cashback_svc     | •        |
|   | Discover_Tender               | 23, Shinhan<br>24, 99               |                  |          |
|   | UKDM_Tender                   | 25,99<br>26,99                      |                  |          |
|   | Electron_Tender               | 27, 99<br>28, PayPal<br>29, CC VISA |                  |          |
|   |                               | 30, CC MASTER<br>31, CC AMEX        |                  |          |
|   |                               | 32, CC DINNERS<br>33, SALECASH      | < Back Next >    | Cancel   |

Figure 4-7 MGDH Tender Map

- 16. Select the check box to enable the required options. You can double-click the **Trans Option Description** to access detailed descriptions for the transaction options.
- 17. Click Next.

| rans Option Name     Trans Option Description       EnableSigVerify     Enable signature verify       EnableTipAdjust     Enable tip adjust       EnableTipAdjustMode2     Tip adjust with mode 2 | Transaction          | Options in              | MPG.inc      |           |
|----------------------------------------------------------------------------------------------------|----------------------|-------------------------|--------------|-----------|
| EnableSigVerify     Enable signature verify     Tab Auth amount       EnableTipAdjust     Enable tip adjust       EnableTipAdjustMode2     Tip adjust with mode 2                                 | Trans Option Name    | Trans Option Descriptio | n            |           |
| EnableTipAdjust     Enable tip adjust       EnableTipAdjustMode2     Tip adjust with mode 2                                                                                                    | EnableSigVerify      | Enable signature verify | Tab Auth amo | unt 50.00 |
| EnableTipAdjustMode2 Tip adjust with mode 2                                                                                                    | EnableTipAdjust      | Enable tip adjust       |              |           |
|                                                                                                    | EnableTipAdjustMode2 | Tip adjust with mode 2  |              |           |
| RunATab Enable Tab Auth                                                                                                    | 🔽 RunATab            | Enable Tab Auth         |              |           |
|                                                                                                    |                      |                         |              |           |
|                                                                                                    |                      |                         |              |           |
|                                                                                                    |                      |                         |              |           |
|                                                                                                    |                      |                         |              |           |
|                                                                                                    |                      |                         |              |           |
|                                                                                                    |                      |                         |              |           |
|                                                                                                    |                      |                         |              |           |
|                                                                                                    |                      |                         |              |           |

Figure 4-8 MGDH Transaction Options

- 18. Select the options required for the merchant.
- 19. Click Next.

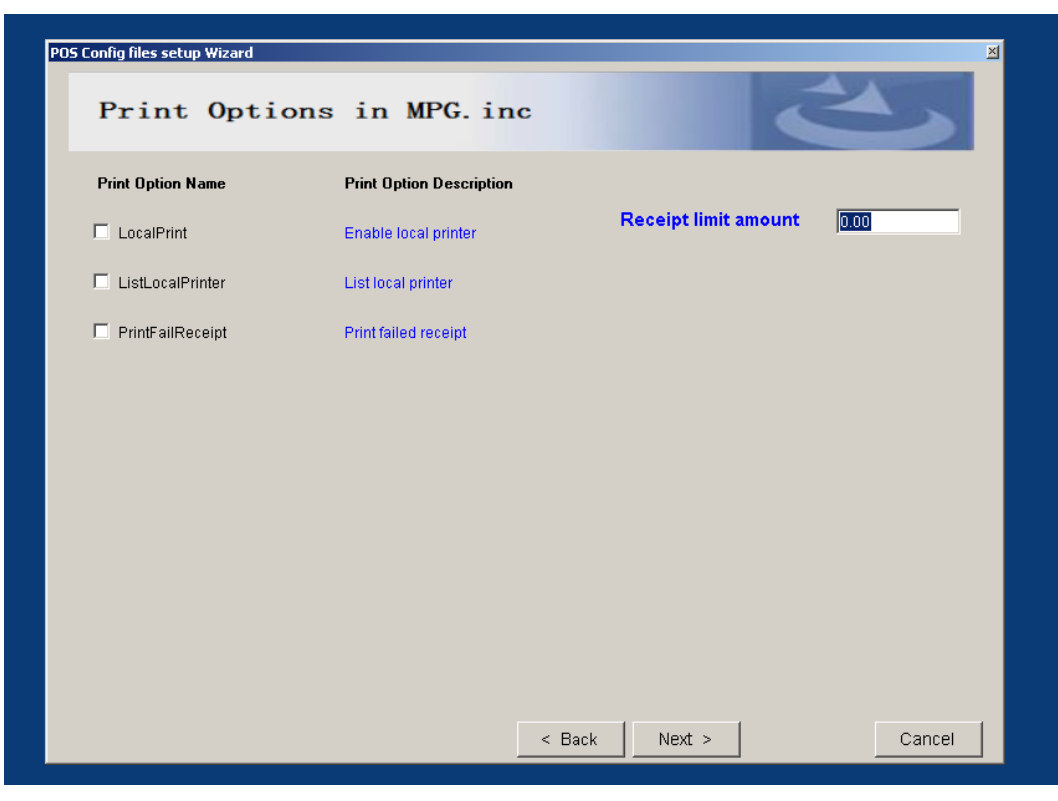

Figure 4-9 MGDH Print Options

20. Enter the following information:

Table 4-2 MGDH Server Setup Options

| Option     | Value                                                 |
|------------|-------------------------------------------------------|
| Host1 HTTP | OPI Server IP address, for example: https://127.0.0.1 |
| Host1 Port | OPI port, you can use the default 5098                |
| TIMEOUT    | MGDH timeout, you can use the default 60 seconds      |

| POS Config files setup Wizard                  |                                   |        |        |      | ×  |
|------------------------------------------------|-----------------------------------|--------|--------|------|----|
| Server Options in v                            | workstation                       | MGD    | H.inc  | 2    |    |
| URL Backup Mode:<br>Host1 HTTP:<br>Host1 Port: | 0<br> https://127.0.0.1 <br> 5098 | ¥      |        |      |    |
| TIMEOUT:                                       | 60                                | < Back | Next > | Canc | el |

Figure 4-10 MGDH Server Options

21. Click **Next** and enter the following information for the POSEOD:

Table 4-3 MGDH POSEOD Setup Options

| Option             | Value                                         |
|--------------------|-----------------------------------------------|
| Server             | OPI Server, same with last step               |
| Server port        | OPI port, same with last step                 |
| TIMEOUT(POSEOD)    | EOD TIMEOUT, you can use the default value 80 |
| Device Merchant ID | The MID or MID's required for the RVCs        |
| Multiple MID       | There must be a " " between the MIDs          |

| POS Config files setup Wizard | X                                                                                      |
|-------------------------------|----------------------------------------------------------------------------------------|
| POSEOD Options                |                                                                                        |
| Server:                       | https://192.168.1.1                                                                    |
| Server Port:                  | 5098                                                                                   |
|                               |                                                                                        |
| TIMEOUT (PO                   | <b>DSEOD):</b> 80                                                                      |
| Device Mara                   | aant ID in POSEOD inc.                                                                 |
| 3700000001                    |                                                                                        |
| Notice: plea<br>For e         | se add them if there are multiple merchant IDs.<br>example, 97000001 97000002 97000003 |
|                               |                                                                                        |
|                               | < Back Next > Cancel                                                                   |

Figure 4-11 MGDH POSEOD Setup Options

22. Click Next.

#### 23. Click OK.

| The following files are created. |  |
|----------------------------------|--|
| MPG.inc                          |  |
| C:MGDHDriver\sim\MPG.inc         |  |
| MGDH.inc (Workstation)           |  |
| C:\MGDHDriver\bin\MGDH.inc       |  |
|                                  |  |
|                                  |  |
|                                  |  |
| C:\MGDHDriver\POSEOD\POSEOD.inc  |  |
| Click OK to exit.                |  |

Figure 4-12 MGDH File Creation Confirmation Screen

#### 24. Click Install.

|                                                                                   | ORACLE<br>HOSTILUTY<br>Orado                                          |        |
|-----------------------------------------------------------------------------------|-----------------------------------------------------------------------|--------|
| 1문 Setup - MGDH OPI Sol<br>Ready to Install<br>Setup is now ready to<br>computer. | ution package<br>o begin installing MGDH OPI Solution package on your | ×      |
| Click Install to continu                                                          | ue with the installation.                                             |        |
|                                                                                   |                                                                       |        |
|                                                                                   |                                                                       |        |
|                                                                                   | Install                                                               | Cancel |
|                                                                                   |                                                                       |        |
|                                                                                   |                                                                       |        |

Figure 4-13 MGDH OPI Installation Screen

25. If you need to edit the files configured during a previous installation, then you can select the available **Edit** options to edit the files and click **Next**.

| Production package         Image: Create the configure files wizard         9700/Simphony SIM File Name:         Image: Edit mpg.inc         Update RVC_num, MerchanID, RVC information, Tender number         Edit MGDH.inc         Update IP Address, Port, URL         Edit MGDH.inc for POSEOD         For POSEOD, update IP Address, Port, URL         Edit MGDD.inc         For POSEOD, update POS Type, Merchant ID |
|----------------------------------------------------------------------------------------------------|
| Setup - MGDH OPI Solution package Create the configure files wizard  9700/Simphony SIM File Name: ms7.is  Edit mgg.inc Update RVC_num, MerchanID, RVC information, Tender number Edit MGDH.inc Update IP Address, Port, URL Edit MGDH.inc for POSEOD For POSEOD, update IP Address, Port, URL Edit POSEOD.inc For POSEOD, update POS Type, Merchant ID                                                                     |
| 9700/Simphony SIM File Name: THE 7.53<br>Edit mpg.inc<br>Update RVC_num, MerchanID, RVC information, Tender number<br>Edit MGDH.inc<br>Update IP Address, Port, URL<br>Edit MGDH.inc for POSEOD<br>For POSEOD, update IP Address, Port, URL<br>Edit POSEOD.inc<br>For POSEOD, update POS Type, Merchant ID                                                                                                    |
|                                                                                                    |
| Next > Cancel                                                                                                    |

Figure 4-14 MGDH OPI Edit Files Screen

#### 26. Click Next.

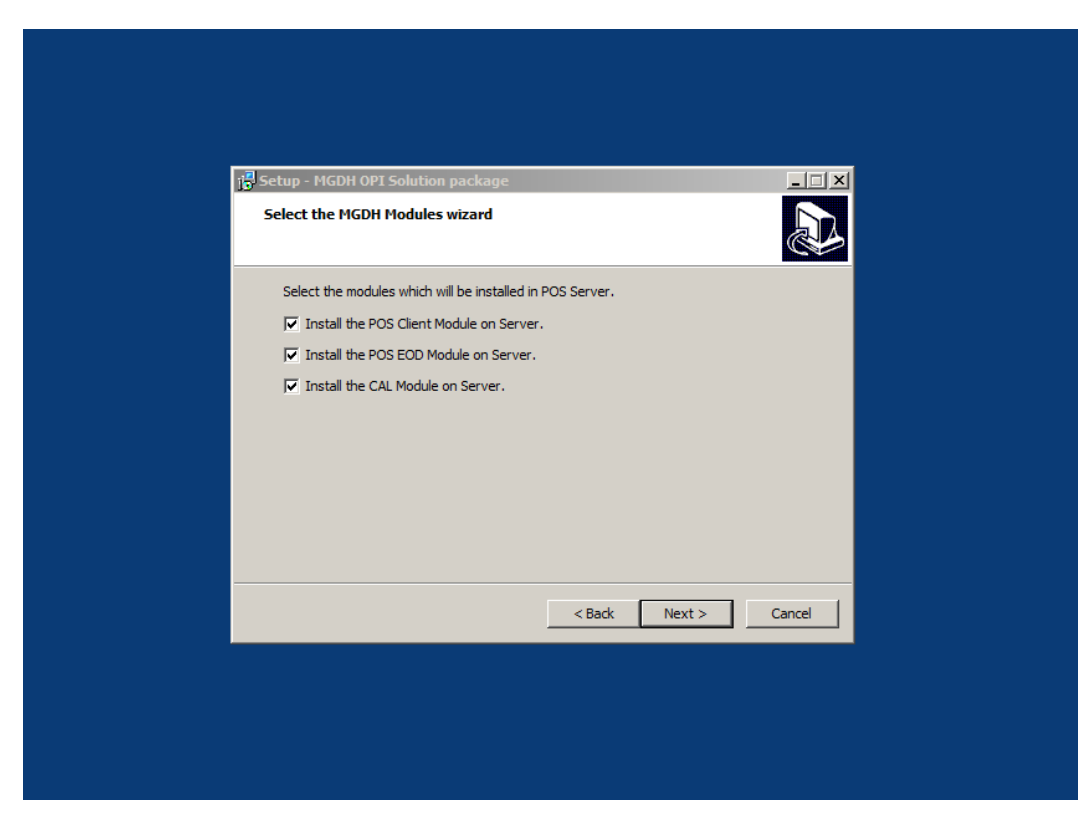

Figure 4-15 MGDH Modules Installation Screen

- 27. A restart of the computer is not required.
- 28. Click Finish.

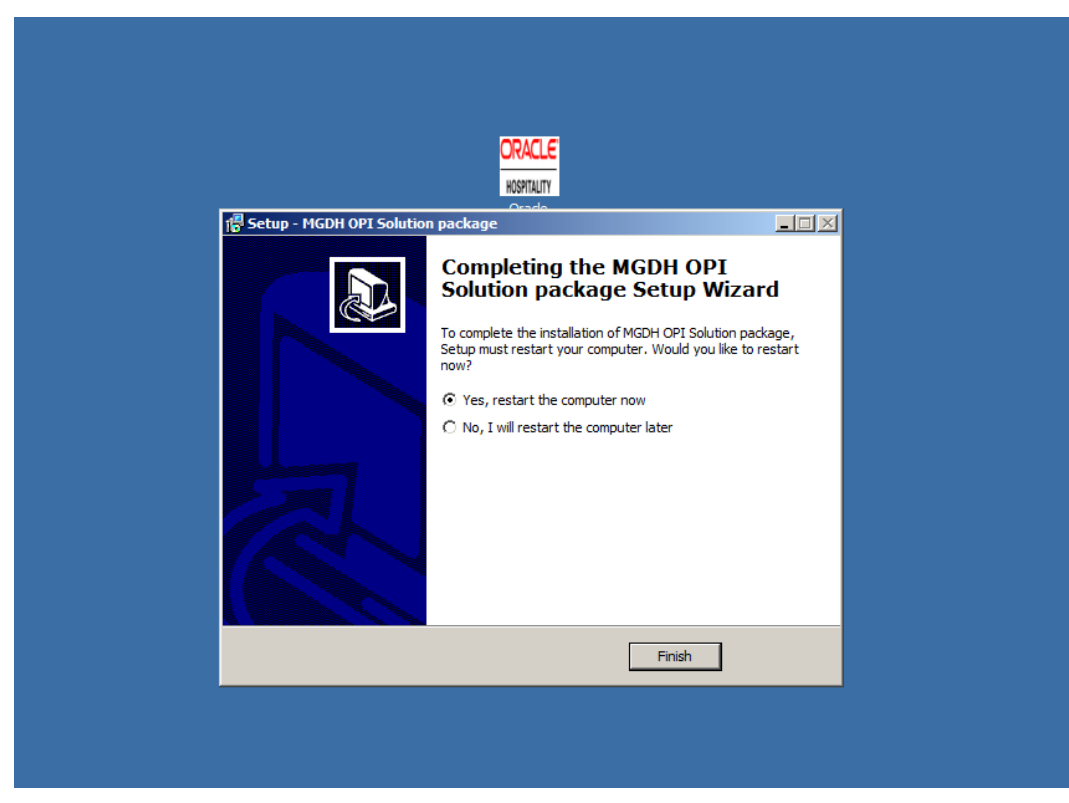

Figure 4-16 MGDH OPI Installation Completion Prompt

### Point-of-Sale (POS) End-of-Day (EOD)

You can use the Microsoft Windows Task Scheduler to run the OPI POSEOD using the following configuration details.

Table 4-4 Microsoft Windows Task Scheduler Settings

| Temporary                | Table                                                 |
|--------------------------|-------------------------------------------------------|
| Name                     | OPI POSEOD                                            |
| Description              | Generates the OPI transaction report                  |
| Trigger                  | Daily                                                 |
| Action                   | Start a program                                       |
| Program/script           | Browse to find the POSEOD.exe in MGDHDriver directory |
| Add arguments (optional) | The upper level of the POSEOD.exe path                |
| Start in (optional)      | The upper level of the <code>POSEOD.exe</code> path   |

For more information on how to setup the Microsoft Windows Task scheduler visit the Microsoft website at: http://www.microsoft.com

# 5 Installing the OPI

# **OPI Installation Steps**

Complete the following steps to install OPI.

1. Double-click the OPI installer desktop icon.

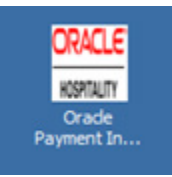

Table 5-1 OPI Installer Desktop Icon

2. Click Next.

| Setup - Oracle Payment | Interface                                                                                                    |
|------------------------|----------------------------------------------------------------------------------------------------|
|                        | Welcome to the Oracle Payment<br>Interface Setup Wizard<br>This will install Oracle Payment Interface on your computer.<br>It is recommended that you close all other applications before<br>continuing.<br>Click Next to continue, or Cancel to exit Setup. |
|                        | Next > Cancel                                                                                                    |
|                        |                                                                                                    |

Figure 5-1 OPI Installation Wizard

3. Verifying your computer and validating the required software takes around 10 seconds.

| Setup - Oracle Payment Interface                                     |  |
|----------------------------------------------------------------------|--|
| Checking dependencies<br>Please wait while your machine is verified. |  |
| Validating required software                                         |  |
|                                                                      |  |
|                                                                      |  |
|                                                                      |  |
|                                                                      |  |
|                                                                      |  |
|                                                                      |  |
|                                                                      |  |

Figure 5-2 OPI Setup Validation Screen

- 4. If the target computer doesn't have MySQL installed, then the OPI installs the MySQL database. If MySQL is already installed, then the OPI uses the existing MySQL database and you must enter your MySQL logon credentials.
- 5. Click Next.

| Setup - Oracle Payment Interface                                                               | Setup - Oracle Payment Interface Components getting installed Below component(s) will be installed on this system Oracle Payment Interface v6.1 MySQL Server 5.6 <a href="https://www.server.scolematric/components-system-components-system-component</th> <th><br/></th> | <br>                                             |
|------------------------------------------------------------------------------------------------|----------------------------------------------------------------------------------------------------|--------------------------------------------------|
| Oracle Payment Interface v6. 1<br>MySQL Server 5.6<br><br><br><br><br><br><br><br><br><br><br> | Oracle Payment Interface v6.1<br>MySQL Server 5.6<br><br><br><br><br><br><br><br>                                                                                                    | Setup - Oracle Payment Interface                 |
| < Back Next > Cancel                                                                           | <back next=""> Cancel</back>                                                                                                    | Orade Payment Interface v6.1<br>MySQL Server 5.6 |
| < Back Next > Cancel                                                                           | < Back Next > Cancel                                                                                                    |                                                  |
| < Back Next > Cancel                                                                           | < Back Next > Cancel                                                                                                    |                                                  |
|                                                                                                |                                                                                                    | < Back Next > Cancel                             |

Figure 5-3 OPI Components Installation Screen

6. Setup a MySQL password to use for creating the Database Schema.

| Setup - Oracle Payment Interface         Choose your MySQL Root Password         This password will be used for creating database schema         Password is case sensitive, should be at least 8 characters in length and must have at least one letter, one number and one special character from the following list 1@#\$%^%*         Password         Confirm Password |
|----------------------------------------------------------------------------------------------------|
| Password is case sensitive, should be at least 8 characters in length and must have at least one letter, one number and one special character from the following list !@#\$%^&* Password Confirm Password                                                                                                    |
|                                                                                                    |
| < Back Next > Cancel                                                                                                    |

Figure 5-4 OPI MySQL Root Password Setup

7. Click **Next** to continue and enter a **Username** and **Password** to create a database user for the OPI and click **Next**.

| Setup - Oracle Payment Interface       Image: Image:  |                                                                                                    |
|----------------------------------------------------------------------------------------------------|----------------------------------------------------------------------------------------------------|
| Creating DB user for OPI       Image: Constraint of the set of the set | Setup - Oracle Payment Interface                                                                                                    |
| Username and password are case sensitive.<br>Username should be made only using alphanumeric characters and must have at least<br>one letter.<br>Password should be at least 8 characters in length and must have at least one letter,<br>one number, and one special character from the following list !@#\$%^&*<br>Username:<br>Password:<br>Confirm password:<br><pre></pre>                                                                                                    | Creating DB user for OPI<br>This user will be used by OPI to make database connections                                                                                                    |
| Password:<br>Confirm password:<br><br><br><br><br><br><br><br><br><br><br><br><br><br><br><br><br><br><br><br><br><br><br><br><br><br><br><br><br><br><br><br><br><br><br>                                                                                                    | Username and password are case sensitive.<br>Username should be made only using alphanumeric characters and must have at least<br>one letter.<br>Password should be at least 8 characters in length and must have at least one letter,<br>one number, and one special character from the following list !⊕≠\$%^&*<br>Username: |
| Confirm password:<br><br><br><br><br><br><br><br><br><br><br><br><br><br><br><br><br><br><br><br>                                                                                                    | Password:                                                                                                    |
| < Back Next > Cancel                                                                                                    | Confirm password:                                                                                                    |
|                                                                                                    | < Back Next > Cancel                                                                                                    |
|                                                                                                    |                                                                                                    |
|                                                                                                    |                                                                                                    |

Figure 5-5 OPI Creating a DB User

8. Select **POS**, **MGDH**, and then click **Next**.

| <br>Setup - Oracle Payment Inter <u>face</u>                                |               |        |  |
|-----------------------------------------------------------------------------|---------------|--------|--|
| Choose communication channel<br>Please select appropriate installation type |               |        |  |
| Pos<br>Native Driver<br>MGDH<br>PMS                                         |               |        |  |
|                                                                             | < Back Next > | Cancel |  |
| <br>                                                                        |               |        |  |

Figure 5-6 OPI Communication Channel Selection Screen

9. Enter and confirm your password to secure a certificate for the OPI to use during MGDH communication, and click **Next**.

| Setup - Oracle Payment Interface                                                                                                    |
|----------------------------------------------------------------------------------------------------|
| This password will be used by OPI to secure certificate used in MGDH communication Password should be at least 8 characters in length and must have at least one letter, one number, and one special character from the following list I@#\$%^%* |
| Password:                                                                                                    |
|                                                                                                    |
|                                                                                                    |
| < Back Next > Cancel                                                                                                    |
|                                                                                                    |

Figure 5-7 OPI Configuring POS Communication Screen

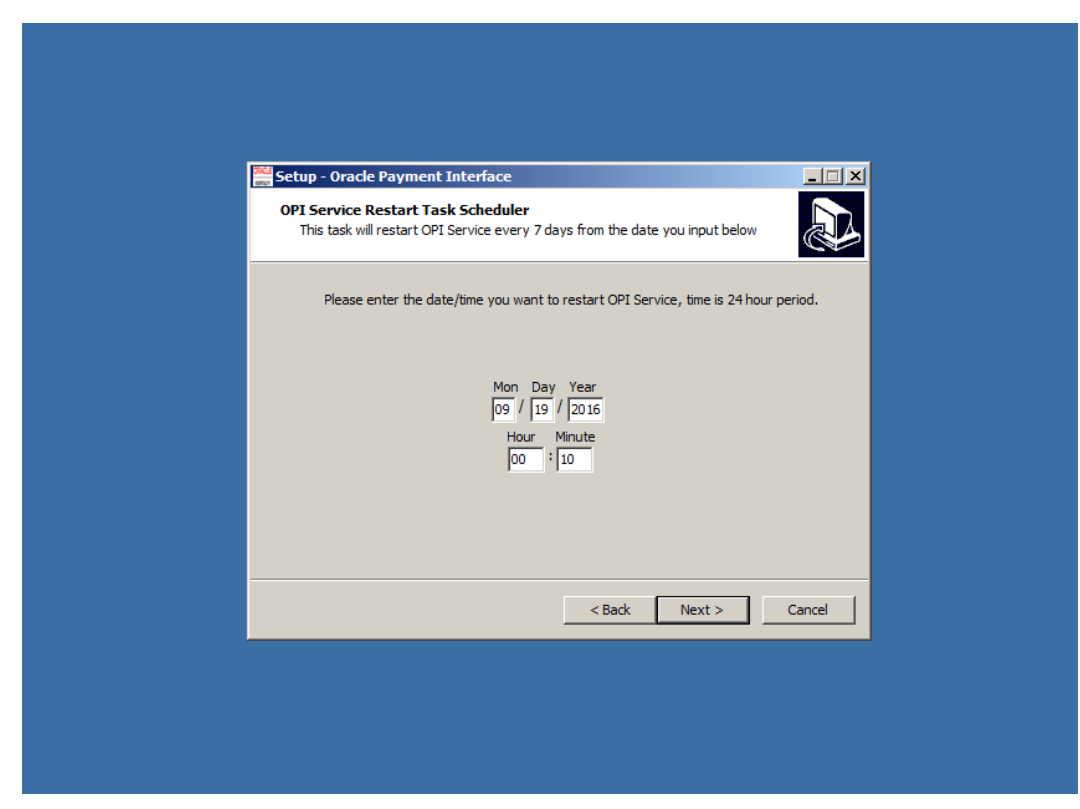

10. Enter the date and time you want to schedule a weekly restart of the OPI Service.

Figure 5-8 OPI Service Restart Task Scheduler

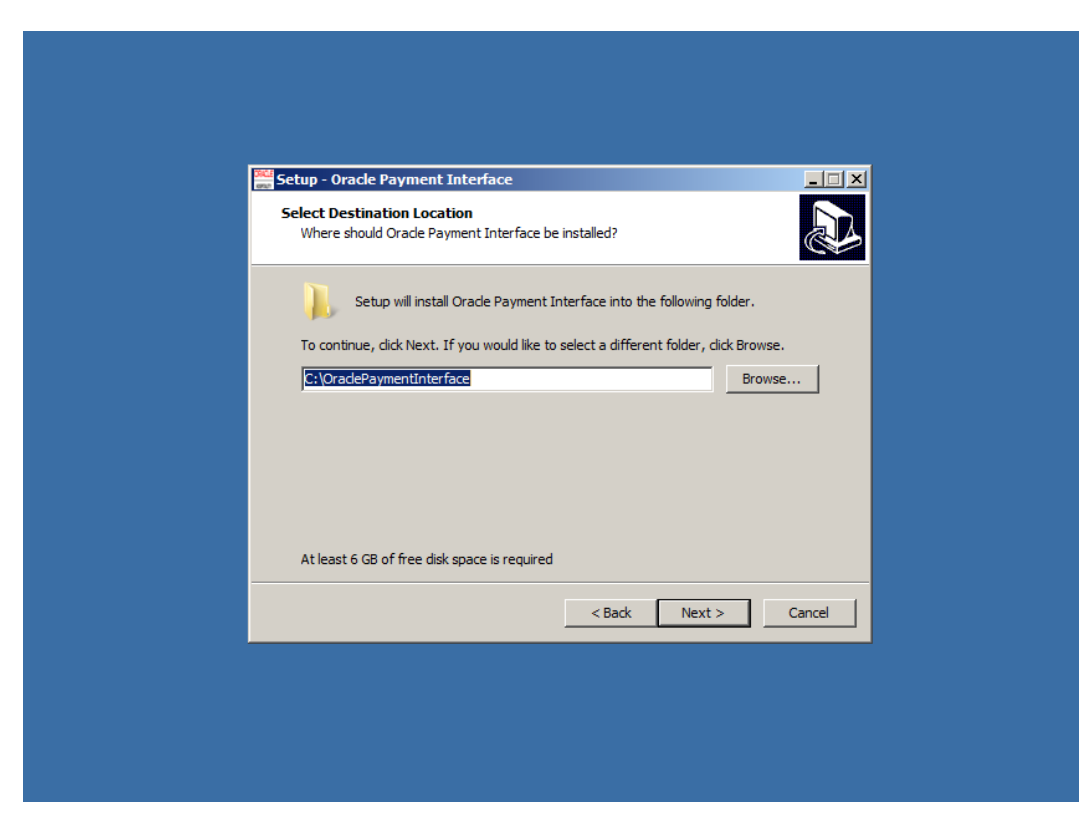

11. Select the destination drive location where to install the OPI and click Next.

Figure 5-9 OPI Select Destination Location Screen

### 12. Click Next.

| E | Setup - Oracle Payment Interface                                                                                                    |
|---|----------------------------------------------------------------------------------------------------|
|   | Where should source code and license files be stored?                                                                                                    |
|   | Urace Payment Interface(OPI) application make use of Open Source Software<br>components, the License terms of such components gives you the right to receive its<br>source code, as well a copy of the applicable License.<br>If the application being installed make use of Open Source technologies, the source |
|   | code and license will be available for you in the folder specified below. Open Source Project Source Code will be stored in the following folder:                                                                                                    |
|   | Ci-QradePaymentInterface\OpenSourceSrcCode Browse Open Source Project Licenses will be stored in the following folder:                                                                                                    |
|   | C:\OraclePaymentInterface\OpenSourceLicense Browse                                                                                                    |
|   | < Back Next > Cancel                                                                                                    |
|   |                                                                                                    |
|   |                                                                                                    |

Figure 5-10 OPI Open Source Project Code and License Storage Locations

#### 13. Click Next.

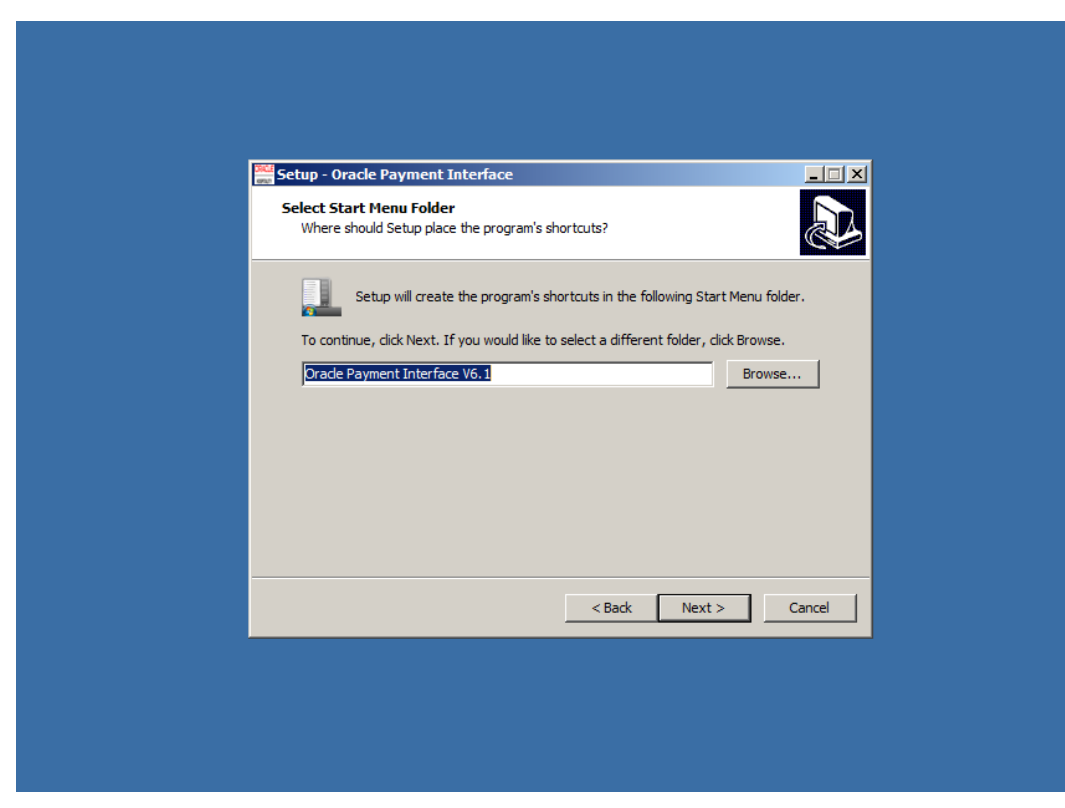

Figure 5-11 OPI Select Start Menu Folder

| tup - Oracle Payment Interface                                                                                                    |                                             | _            |
|----------------------------------------------------------------------------------------------------|---------------------------------------------|--------------|
| eady to Install<br>Setup is now ready to begin installin<br>computer.                                                                                                    | Drade Payment Interface on y                | our          |
| Click Install to continue with the inst<br>change any settings.                                                                                                    | ation, or click Back if you want            | to review or |
| Destination location:<br>C: \OraclePaymentInterface<br>Open Source Project Source Code<br>C: \OraclePaymentInterface\O<br>Open Source Licenses Location:<br>C: \OraclePaymentInterface\O<br>Open Sources:<br>Apache<br>Bouncy Castle-147<br>< | :ation:<br>iSourceSrcCode<br>iSourceLicense | •<br>•<br>•  |
|                                                                                                    | < Back Inst                                 | all Cance    |

14. Verify your previous installation settings, and if correct, click **Install**.

Figure 5-12 OPI Installation Screen

15. The installation of the OPI and MySQL starts and may take several minutes. Upon completion, you can now configure the OPI.

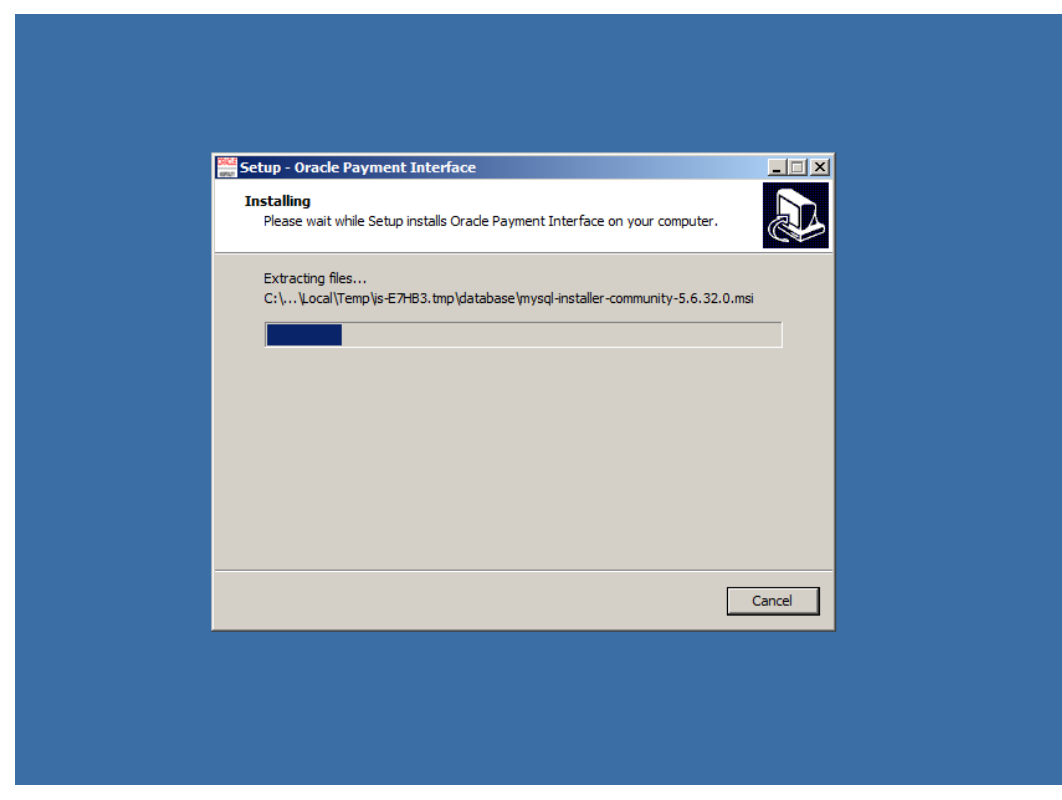

Figure 5-13 OPI Installation Progress Screen

# **Configuring the OPI**

Complete the following steps to configure the OPI:

1. Log in using your Microsoft Windows System Administrator credentials.

|          | Oracle F             | ayment Interf         | ace - Configurat            | ion Tool   |
|----------|----------------------|-----------------------|-----------------------------|------------|
|          |                      |                       |                             |            |
| ι        | lser name :          |                       | Password :                  |            |
| F        | Please login with an | existing windows acco | ount that has administrativ | ve rights. |
|          |                      |                       |                             |            |
|          |                      |                       |                             |            |
|          |                      |                       |                             |            |
|          |                      |                       |                             |            |
| ORAC     | LE                   |                       |                             |            |
| HOCDITAL | ITV                  |                       |                             | Login      |

Figure 5-14 OPI Configuration Tool - Terminal Mode

2. Click Next.

3. Enter the following information to configure the OPI Terminal mode:

|--|

| Field         | Value    |
|---------------|----------|
| POS Interface | Enable   |
| OPI Mode      | Terminal |

| Ora                 | acle Payment   | Interface | - Configu | ration Tool |  |
|---------------------|----------------|-----------|-----------|-------------|--|
|                     | PMS Interface: | Disable   | •         |             |  |
|                     | POS Interface: | Enable    | •         |             |  |
|                     | OPI Mode:      | Terminal  | •         |             |  |
|                     |                |           |           |             |  |
|                     |                |           |           |             |  |
|                     |                |           |           |             |  |
| ORACLE <sup>®</sup> |                |           |           |             |  |

Table 5-3 OPI Terminal Mode Settings

4. Click **Next**, and configure the OPI Middleware mode by entering the following information:

| Field         | Value                               |
|---------------|-------------------------------------|
| POS Interface | Enable                              |
| OPI Mode      | Middleware                          |
| PrimaryHost   | Confirm with Oracle Consulting Team |
| BackupHost    | Confirm with Oracle Consulting Team |

#### Table 5-4 OPI Middleware Mode Configuration Settings

| Ora         | icle Payment I | nterface - | Configuratio | on Tool |  |
|-------------|----------------|------------|--------------|---------|--|
|             | PMS Interface: | Disable    | •            |         |  |
|             | POS Interface: | Enable     | •            |         |  |
|             | OPI Mode:      | Middleware | •            |         |  |
|             | PrimaryHost:   |            |              |         |  |
|             | BackupHost:    |            |              |         |  |
|             |                |            |              |         |  |
| ORACLE'     |                |            |              |         |  |
| HOSPITALITY |                |            |              | Next    |  |

Table 5-5 OPI Middleware Mode Settings

### 5. Select **POS Configuration**.

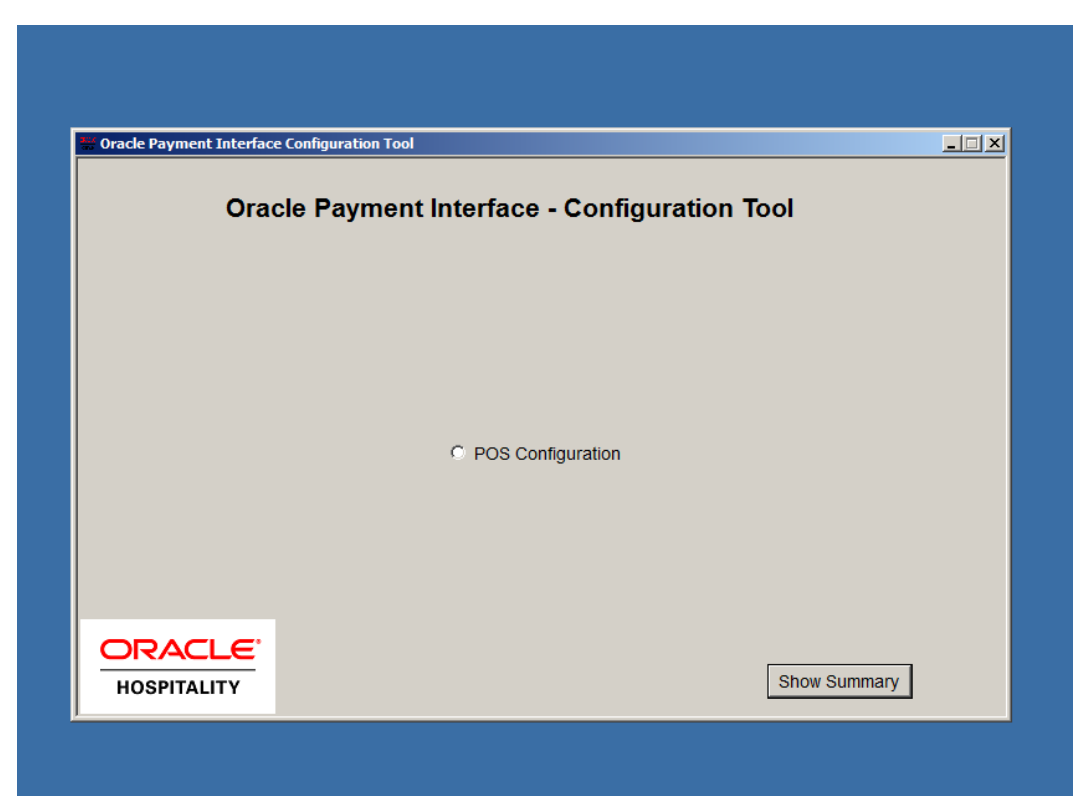

Figure 5-15 OPI POS Configuration

6. Select the Add New Property button.

| Oı     | racle Payment           | Interface - POS Conf               | iguration Tool |      |
|--------|-------------------------|------------------------------------|----------------|------|
|        | Merchant ID             | Merchant Name                      | POS Type       |      |
|        |                         |                                    |                |      |
| * Doul | ble click your selected | record to review or update its cor | itent          |      |
|        |                         |                                    |                |      |
|        |                         | Previous                           | Add New Prop   | erty |

Figure 5-16 OPI Add New Property Screen

7. Configure the merchant details using the following information:

| Temporary        | Table                               |
|------------------|-------------------------------------|
| POS Type         | 9700                                |
| Merchant ID      | MID, same with the MGDH Merchant ID |
| Pay@Table        | Disable                             |
| Merchant Name    | Merchant Name                       |
| Merchant City    | City where the merchant is located  |
| Merchant Country | Merchant's Country                  |

Table 5-6 OPI Merchant Details Configuration

- If multiple merchants have multiple MID's, refer to the steps listed above to **Add New Property** again or contact the Oracle Hospitality Consulting Team for assistance.
- The Merchant Name does not support special characters including the & character or the @ character and must contain from 5 to 25 characters.

| Oracle          | e Payment Interfa | ace - POS Configuration Tool |
|-----------------|-------------------|------------------------------|
|                 | POS Type :        | Simphony2                    |
|                 | Merchant ID :     | 370000001                    |
| Merchant Config | Pay@Table :       | Disable                      |
|                 | Merchant Name :   |                              |
|                 | Merchant City :   |                              |
|                 | Merchant Country  |                              |
| ORACLE'         |                   |                              |
| HOSPITALITY     |                   | Previous Next                |

Figure 5-17 OPI Merchant Details Entry Screen

### 8. Click Add Terminal.

| Oracle Payment Interface Co | nfiguration Tool   |                 |            |        | _            |
|-----------------------------|--------------------|-----------------|------------|--------|--------------|
| Oracle                      | Payment Int        | erface - P      | OS Configu | ration | Tool         |
| POS Prope                   | rty Code :         | 37000000        | )1         |        |              |
| Terminal Config             | uration :          |                 |            |        |              |
| Devi                        | e Type : Pay@C     | ounter Devic 👻  |            |        |              |
| Property ID                 | Works              | tation ID       | Device IP  |        |              |
|                             |                    |                 |            |        |              |
|                             |                    |                 |            |        | Add Terminal |
| •                           |                    |                 |            |        |              |
| * Double click your         | selected record to | update its cont | ent        |        |              |
| ORACLE <sup>®</sup>         |                    |                 |            |        |              |
| HOSPITALITY                 |                    |                 | Previous   |        | Next         |

Figure 5-18 OPI Add Terminal Screen

9. Enter the POS Terminal information using the following settings:

Table 5-7 OPI POS Terminal Configuration

| Field          | Value                     |
|----------------|---------------------------|
| Workstation ID | Workstation ID in the EMC |
| IP             | PINPad IP Address         |

| in Terri    | inal configuration |             |                   |        |          |   |
|-------------|--------------------|-------------|-------------------|--------|----------|---|
|             | Pleas              | e Edit Terr | ninal Information | n      |          |   |
| Termir      |                    |             |                   |        |          |   |
|             | Workstat           | tion ID :   |                   |        |          |   |
|             |                    |             |                   |        |          |   |
|             | IP :               |             |                   |        |          |   |
|             |                    |             |                   |        | Terminal | 1 |
|             |                    |             |                   |        |          | 1 |
|             | RACLE              |             | ОК                | Cancel |          |   |
| * Double HC | OSPITALITY         |             |                   |        |          |   |
| ORACL       |                    |             |                   |        |          |   |
| HOSPITALITY |                    |             | Previous          |        | Next     |   |

Figure 5-19 OPI Terminal Information Entry Screen

10. Click **Next** and then click **Exit**.

11. Review the OPI Configuration Summary page and click **Continue**.

| Ora | acle Payment Interfac                                                                                                    | ce - Configuration | Summary |
|-----|----------------------------------------------------------------------------------------------------|--------------------|---------|
|     | posSybase1.properties<br>MaxWait=20<br>InitIdle=20<br>ResPort=2638<br>MaxPool=40<br>ResHost=127.0.0.1<br>MinIdle=10<br>ResDB=micros<br>opera.properties<br>TotalMerchantNumber=1<br>Port=5002<br>Mode=7<br>log.properties<br>parameter_level.properties<br>Type=OnSite<br>Instance=1 |                    |         |
|     |                                                                                                    | Continue           | Exit    |

Figure 5-20 OPI Configuration Summary Screen

12. Click **Yes** to save the configuration settings.

| 📅 Oracle Payment Interfac | ce Configuration Tool                                                                                                    | > |
|---------------------------|----------------------------------------------------------------------------------------------------|---|
| Ora                       | acle Payment Interface - Configuration Summary                                                                                                    |   |
|                           | posSybase1.properties<br>MaxWait=20<br>InitIdle=20<br>ResPort=2638<br>MaxPool=40<br>ResHost=127.0.0.1<br>MinIdle=10<br>ResBB=n MICROS Gateway Service Configuration<br>opera.prol<br>TotalMer<br>Port=500;<br>Mode=7<br>log.proper<br>parameter<br>Type=Ont<br>Instance=<br>Ves No Cancel |   |
|                           | Continue Exit                                                                                                    |   |

Figure 5-21 Save OPI Configuration Settings

13. Select **Yes** to restart the computer now or select **No** to restart the computer at a later time to complete installing and configuring the OPI.

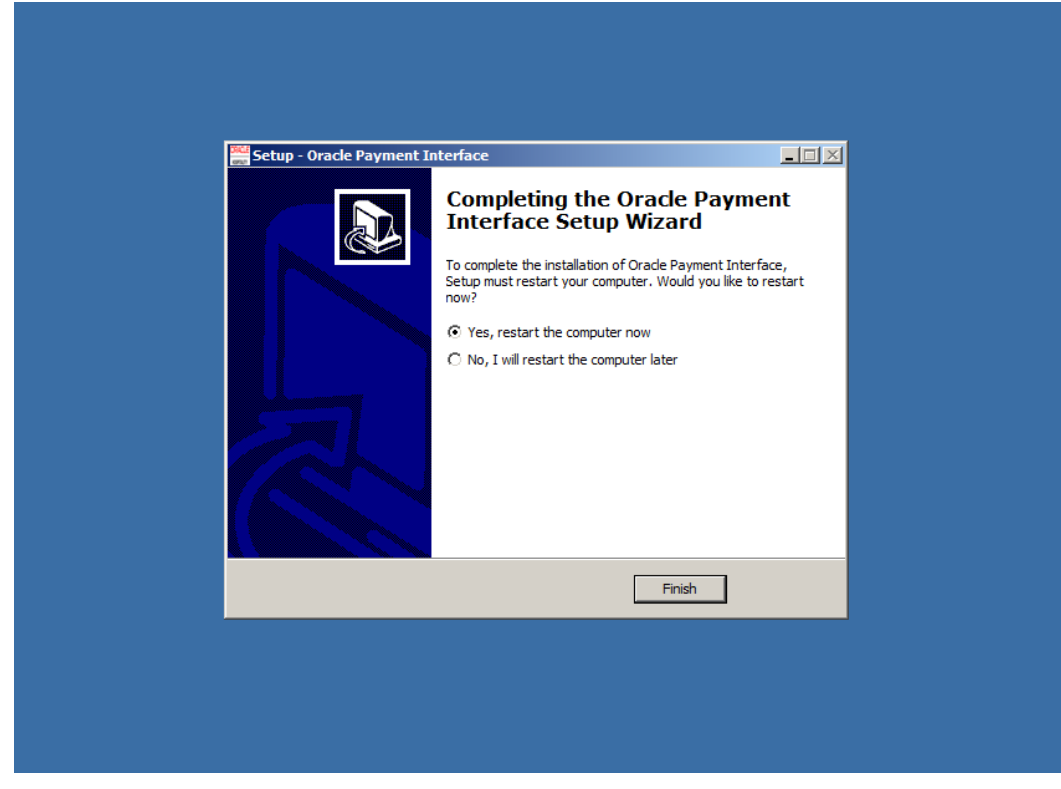

Figure 5-22 OPI Installation Completion

### Configuring the Port for the PIN Pad Terminal Mode

1. Go to the OraclePaymentInterface folder and go to the **bin** folder, then double-click the **config.exe** file.

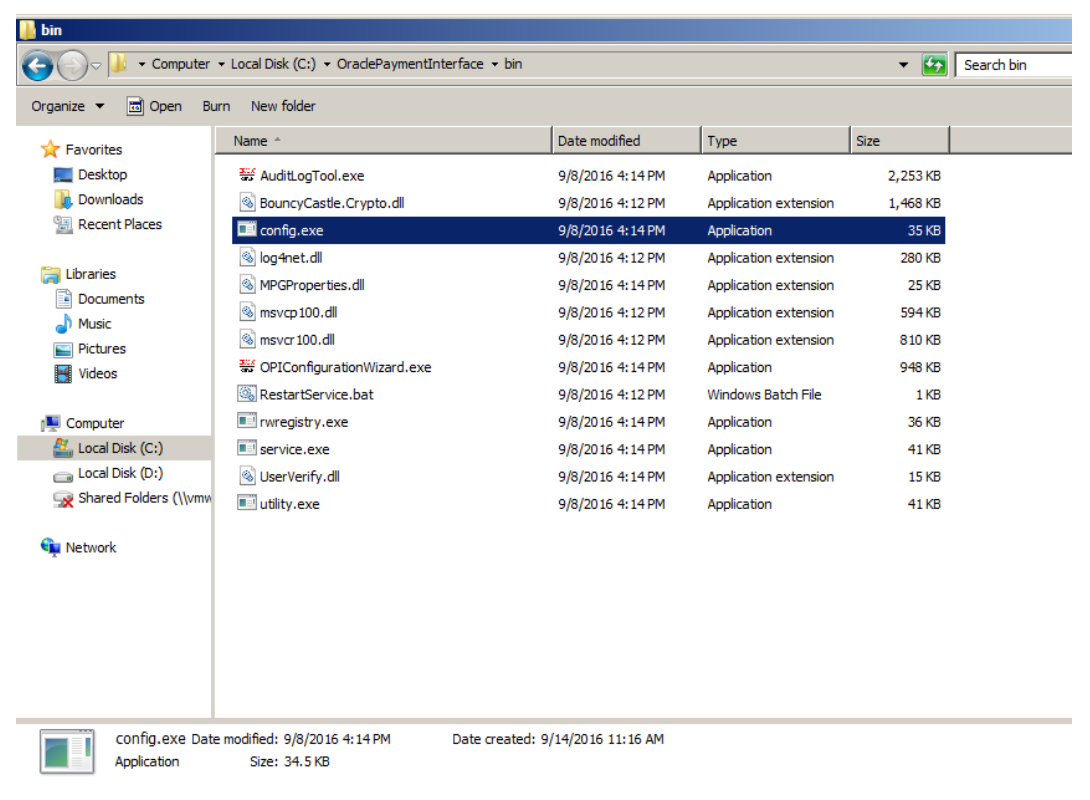

Figure 5-23 Port Configuration for PIN Pad Terminal Mode

2. Enter your Microsoft Windows System Administrator credentials and click **Login**.

| avorites     Name ^     Date modified     Type     Size       Desktop     If AuditLogTool.exe     9/8/2016 4:14 PM     Application     2,253 KB       Downloads     Isoconcorrection     1,468 KB     Application     2,253 KB       Downloads     Isoconcorrection     1,468 KB     Isoconcorrection     1,468 KB       Recent Places     Isoconcorrection     0/8/2016 4:12 PM     Application     280 KB       Documents     Isoconcorrection     0/8/2016 4:12 PM     Application extension     280 KB       Music     Isoconcorrection     0/8/2016 4:12 PM     Application extension     280 KB       Pictures     Isoconcorrection     Isoconcorrection     Isoconcorrection     Isoconcorrection       Wales     Isoconcorrection     Isoconcorrection     Isoconcorrection     Isoconcorrection       Wales     Isoconcorrection     Isoconcorrection     Isoconcorrection     Isoconcorrection       Wales     Isoconcorrection     Isoconcorrection     Isoconcorrection     Isoconcorrection       Wales     Isoconcorrection     Isoconcorrection     Isoconcorrection     Isoconcorrection       Wales     Isoconcorrection     Isoconcorrection     Isoconcorrection     Isoconcorrection       Isoconcorrection     Isoconcorrection     Isoconcorrection     Isoconcorrection </th <th>ze 🔻 🖬 Open Bu</th> <th>ırn New folder</th> <th></th> <th></th> <th></th>                                                                                                    | ze 🔻 🖬 Open Bu        | ırn New folder               |                             |                       |          |  |  |  |
|----------------------------------------------------------------------------------------------------|-----------------------|------------------------------|-----------------------------|-----------------------|----------|--|--|--|
| Desktop       Image: Audit.ogTool.exe       9/8/2016 4:14 PM       Application       2,253 KB         Downloads       Image: Desktop       9/8/2016 4:12 PM       Application       2,253 KB         Recent Places       Image: Desktop       9/8/2016 4:12 PM       Application       25 KB         braries       Image: Desktop       9/8/2016 4:12 PM       Application       25 KB         Documents       Image: Desktop       Image: Desktop       200 KB         Music       Image: Desktop       Image: Desktop       Image: Desktop       200 KB         Pictures       Image: Desktop       Image: Desktop       Image: Desktop       Image: Desktop       Image: Desktop         Videos       Image: Desktop       Image: Desktop                                                                                                    | avorites              | Name ^                       | Date modified               | Туре                  | Size     |  |  |  |
| Downloads   Recent Places   I config.exe   9/8/2016 4:12 PM   Application extension   1,468 KB   I config.exe   9/8/2016 4:12 PM   Application extension   280 KB   I Documents   Music   Pictures   Videos   I oracle Payment Inteface     Key   Value     About     Conditionation     About     I coal Disk (C:)   Local Disk (C:)   Shared Folders (\\/mw     I etwork     I etwork                                                                                                    | Desktop               | auditLogTool.exe             | 9/8/2016 4:14 PM            | Application           | 2,253 KB |  |  |  |
| Recent Places       9/8/2016 4:14 PM       Application       35 KP         braries       Image: Oracle Payment Inteface Configuration       280 KB         Documents       About       Image: Oracle Payment Inteface       Key       Value         Pictures       Image: Oracle Payment Inteface       Key       Value       Image: Oracle Payment Inteface         Somputer       Image: Oracle Payment Inteface       Key       Value       Image: Oracle Payment Inteface         Local Disk (C:)       Image: Oracle Payment Inteface       Image: Oracle Payment Inteface       Image: Oracle Payment Inteface         Image: Oracle Payment Inteface       Image: Oracle Payment Inteface       Image: Oracle Payment Inteface       Image: Oracle Payment Inteface         Somputer       Image: Oracle Payment Inteface       Image: Oracle Payment Inteface       Image: Oracle Payment Inteface         Local Disk (D:)       Image: Oracle Payment Inteface       Image: Oracle Payment Inteface       Image: Oracle Payment Inteface         Image: Oracle Payment Inteface       Image: Oracle Payment Inteface       Image: Oracle Payment Inteface       Image: Oracle Payment Inteface         Shared Folders (I/Vmm       Image: Oracle Payment Inteface       Image: Oracle Payment Inteface       Image: Oracle Payment Inteface       Image: Oracle Payment Inteface         Image: Oracle Payment Inteface       Image: Oracle                                                                                                    | Downloads             | BouncyCastle.Crypto.dll      | 9/8/2016 4:12 PM            | Application extension | 1,468 KB |  |  |  |
| braries branes branes b | Recent Places         | 💷 config.exe                 | 9/8/2016 4:14 PM            | Application           | 35 KB    |  |  |  |
| braries Configuration Configuration Configur |                       | 🚳 log4net.dll                | 9/8/2016 4:12 PM            | Application extension | 280 KB   |  |  |  |
| Documents   Music   Music   Pictures   Videos   Image: Computer   Local Disk (C:)   Local Disk (C:)   Shared Folders (\\vmw   Image: Computer   Image: Computer <td>ibraries</td> <td>🚳 ı 📺 Oracle Payment Intefa</td> <td>e Configuration</td> <td></td> <td>_ 🗆 &gt;</td>                                                                                                    | ibraries              | 🚳 ı 📺 Oracle Payment Intefa  | e Configuration             |                       | _ 🗆 >    |  |  |  |
| Music Value Value  | Documents             | About                        |                             |                       |          |  |  |  |
| Pictures       Image: Control of the second second se                                         | Music                 | 💿 🛛 🖅 🧀 Orade Payment Intefa | ce Key                      | Value                 |          |  |  |  |
| Videos                                                                                                    | Pictures              |                              |                             |                       |          |  |  |  |
| i         Local Disk (C:)         Local Disk (D:)         Shared Folders (\\vmw         i         letwork                                                                                                    | videos                |                              |                             |                       |          |  |  |  |
| Local Disk (C:) Local Disk (C:) Local Disk (C:) Please login with machine credentials etwork User Password Login Cancel                                                                                                    | omputer               |                              |                             |                       |          |  |  |  |
| Local Disk (D:) Shared Folders (\\vmw in the machine credentials letwork                                                                                                    | Local Disk (C:)       |                              |                             |                       | -        |  |  |  |
| Shared Folders (\\vmw Retrieved to the second second secon | Local Disk (D:)       |                              |                             |                       |          |  |  |  |
| letwork                                                                                                    | Shared Folders (\\vmv |                              |                             |                       |          |  |  |  |
| letwork                                                                                                    |                       |                              | places lasts with sea shies | and a state           |          |  |  |  |
| User  <br>Password  <br>Login Cancel                                                                                                    | letwork               |                              | Please login with machine   | credentials           |          |  |  |  |
| Password Cancel                                                                                                    |                       |                              | User                        |                       |          |  |  |  |
| Login Cancel                                                                                                    |                       | Password                     |                             |                       |          |  |  |  |
|                                                                                                    |                       |                              | Login                       |                       |          |  |  |  |
|                                                                                                    |                       |                              |                             |                       |          |  |  |  |
|                                                                                                    |                       |                              |                             |                       |          |  |  |  |
| <b></b>                                                                                                    |                       |                              |                             |                       |          |  |  |  |
|                                                                                                    |                       |                              |                             |                       | -        |  |  |  |
|                                                                                                    |                       | J                            |                             |                       |          |  |  |  |

Figure 5-24 OPI Port Configuration – Step 1

3. Double-click the **Oracle Payment Interface** to expand the folder.

| iter 🔻 Loc | ter 🔹 Local Disk (C:) 🔹 OradePaymentInterface 🔹 bin |               |      |       |  |  |  |  |  |  |
|------------|-----------------------------------------------------|---------------|------|-------|--|--|--|--|--|--|
| Burn       | Burn New folder                                     |               |      |       |  |  |  |  |  |  |
| Nar        | me ^                                                | Date modified | Туре | Size  |  |  |  |  |  |  |
|            |                                                     | on            | Key  | Value |  |  |  |  |  |  |

Figure 5-25 OPI Port Configuration - Step 2

4. Click **server0Q** and then double-click the **Port** setting and enter the correct port number for the PIN pad. You must confirm the PIN pad port number with the partner.

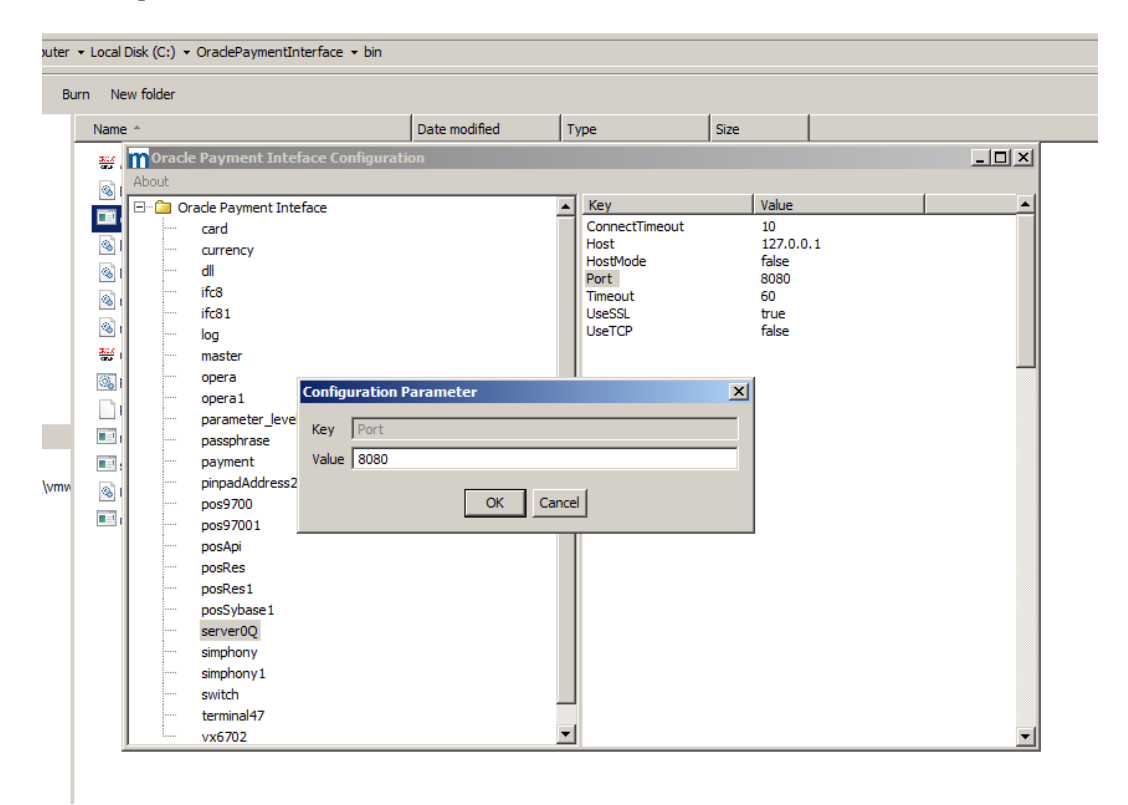

Figure 5-26 OPI Port Configuration - Step 3

### 5. Restart the **OPI Service**.

|   | 🔍 Services         |                                  |                        |              |         |              |               | 미지  |
|---|--------------------|----------------------------------|------------------------|--------------|---------|--------------|---------------|-----|
|   | File Action View   | Help                             |                        |              |         |              |               |     |
|   |                    |                                  |                        |              |         |              |               |     |
|   |                    |                                  |                        |              |         |              |               |     |
|   | 🔍 Services (Local) | 🔅 Services (Local)               |                        |              |         |              |               |     |
|   |                    |                                  |                        |              |         |              |               |     |
|   |                    | OPI Service                      | Name 🔺                 | Description  | Status  | Startup Type | Log On As     |     |
|   |                    |                                  | 🔍 Netlogon             | Maintains a  |         | Manual       | Local System  |     |
|   |                    | Start the service                | 🔍 Network Access Pr    | The Netwo    |         | Manual       | Network S     | ace |
|   |                    |                                  | Network Connections    | Manages o    | Started | Manual       | Local System  |     |
|   |                    | Description:                     | 🔍 Network List Service | Identifies t | Started | Manual       | Local Service |     |
| ı |                    | Oracle Payment Interface Service | Network Location A     | Collects an  | Started | Automatic    | Network S     |     |
|   |                    |                                  | 🔍 Network Store Inte   | This servic  | Started | Automatic    | Local Service |     |
|   |                    |                                  | 🔐 OPI Service          | Oracle Pay   |         | Automatic    | Network S     |     |
|   |                    |                                  | 🔍 OPI Service Utility  | Oracle Pay   | Started | Automatic    | Network S     |     |
|   |                    |                                  | Performance Count      | Enables re   |         | Manual       | Local Service |     |
|   |                    |                                  | 🔍 Performance Logs     | Performan    |         | Manual       | Local Service |     |
|   |                    |                                  | 🔍 Plug and Play        | Enables a c  | Started | Automatic    | Local System  |     |
|   |                    |                                  | 🔍 PnP-X IP Bus Enum    | The PnP-X    |         | Disabled     | Local System  |     |
|   |                    |                                  | 🔍 Portable Device En   | Enforces g   |         | Manual       | Local System  |     |
|   |                    |                                  | 🔍 Power                | Manages p    | Started | Automatic    | Local System  |     |
|   |                    |                                  | 🔍 Print Spooler        | Loads files  | Started | Automatic    | Local System  |     |
|   |                    |                                  | 🌼 Problem Reports an   | This servic  |         | Manual       | Local System  |     |
| r |                    |                                  | 🌼 Protected Storage    | Provides pr  |         | Manual       | Local System  |     |
|   |                    |                                  | 🔍 Remote Access Aut    | Creates a    |         | Manual       | Local System  |     |
|   |                    |                                  | 🔍 Remote Access Co     | Manages di   |         | Manual       | Local System  |     |
|   |                    |                                  | 🔍 Remote Desktop C     | Remote De    | Started | Manual       | Local System  |     |
|   |                    |                                  | 🧟 Remote Desktop Se    | Allows user  | Started | Manual       | Network S     |     |
|   |                    |                                  | Remote Desktop Se      | Allows the   | Started | Manual       | Local System  |     |
|   |                    |                                  | Remote Packet Cap      | Allows to c  |         | Manual       | Local System  |     |
|   |                    |                                  | Remote Procedure       | The RPCSS    | Started | Automatic    | Network S     |     |
|   |                    |                                  | 🔍 Remote Procedure     | In Window    |         | Manual       | Network S     | -   |
|   |                    | Extended Standard                | - the                  |              |         |              |               |     |
|   | ,)                 | ()()                             |                        |              |         |              |               |     |
|   |                    |                                  |                        |              |         |              | J             |     |

Figure 5-27 Microsoft Windows Services Screen